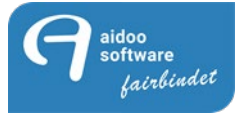

# **Aidoo Software Handout**

## Corona-Test Self-Check-in Aidoo Online Kundenportal

Alle Inhalte und Strukturen dieses Dokuments sind urheber- und leistungsschutzrechtlich geschützt. Die Bereitstellung und/oder Veröffentlichung im World Wide Web oder in sonstigen Diensten des Internets bedeutet noch keine Einverständniserklärung für eine anderweitige Nutzung durch Dritte. Eine Weiterleitung an Dritte ist nicht gestattet. Copyright: Aidoo Software GmbH 2020\_ Version 01\_2020

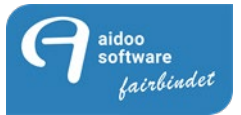

### Corona-Test Self-Check-In

Mit dem Corona-Test Self-Check-In im Aidoo Online Kundenportal können Mitglieder ihre Test-, Impf- oder Genesennachweise (TIG-N) selbstständig hochladen und nach Mitarbeiterprüfung wie gewohnt den Quick-Check-In nutzen, ohne im Studio noch einmal den TIG-N vorlegen zu müssen.

Der dazu nötige Dokumentupload ist Bestandteil des Aidoo Online Kundenportals.

Die Prüfung des TIG-N durch einen Mitarbeiter kann dabei im Homeoffice oder der Verwaltungszentrale stattfinden.

In diesem Handout finden Sie die Anleitung um alle Einstellungen in der Aidoo Manage und im Aidoo CIO vorzunehmen.

Bitte informieren Sie uns vorab darüber, dass Sie die TIG-N mit dem Onlineportal nutzen werden, damit wir diese Funktion für Sie frei schalten.

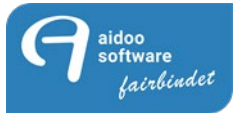

### Einstellungen in der Aidoo Manage:

### Pools:

Damit die TIG-N im Online Kundenportal vom Mitglied hinterlegt werden können, wird in der Aidoo Manage unter Pools>Dokumententypen für jeden Typ ein neuer Datensatz angelegt.

Das geschieht über den Klick auf den Button NEU. Hier sehen Sie einige Beispiele, die wir angelegt haben und in der Folge erklären.

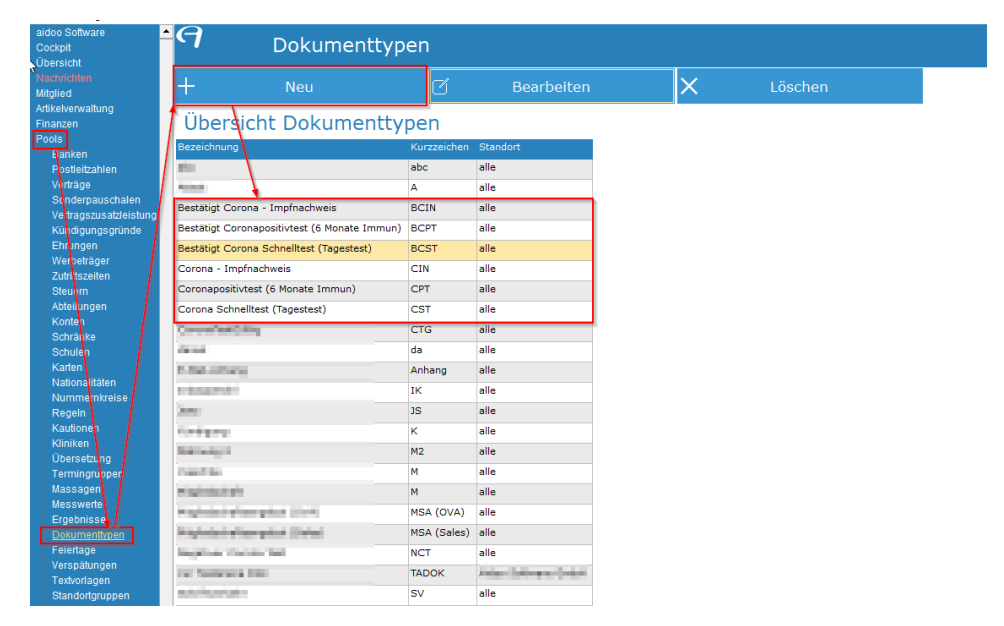

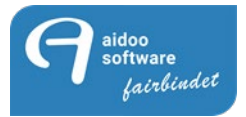

Warum zweimal annähernd die gleichen Dokumententypen?

Wir benötigen einmal den Typ als Freigabe für das Online-Portal und den zweiten Typ für die interne Bestätigung der Verwaltung, nach Eingang des TIG-N und zur Freischaltung nach der Check-in Überprüfung.

Wenn Sie einen Datensatz neu anlegen, geben Sie eine eindeutige Bezeichnung sowie ein Kurzzeichen ein und legen Sie fest, für welchen Standort Sie den Dokumenttyp nutzen möchten.

Der Schieber "Dokumente dieses Typs werden im Betreuungsmodus angezeigt" setzen Sie bitte auf aktiv, wenn Sie für die später im Online Kundenportal hinterlegte TIG-N, eine Betreuungsaufgabe generieren wollen. Durch die Betreuungsaufgabe erhalten Sie direkt nach Upload einen Hinweis und können den TIG-N prüfen.

Damit der Typ, den Sie hier anlegen im Online-Portal anwählbar ist, bitte den Schieber "Online zur Abgabe verfügbar" setzen. Eine zusätzliche Sicherheit bietet der Schieber "Dokumenttyp muss bestätigt werden (online)": hier muss das Mitglied nochmal aktiv online bestätigen, dass die Angaben und das TIG-N der Richtigkeit entsprechen.

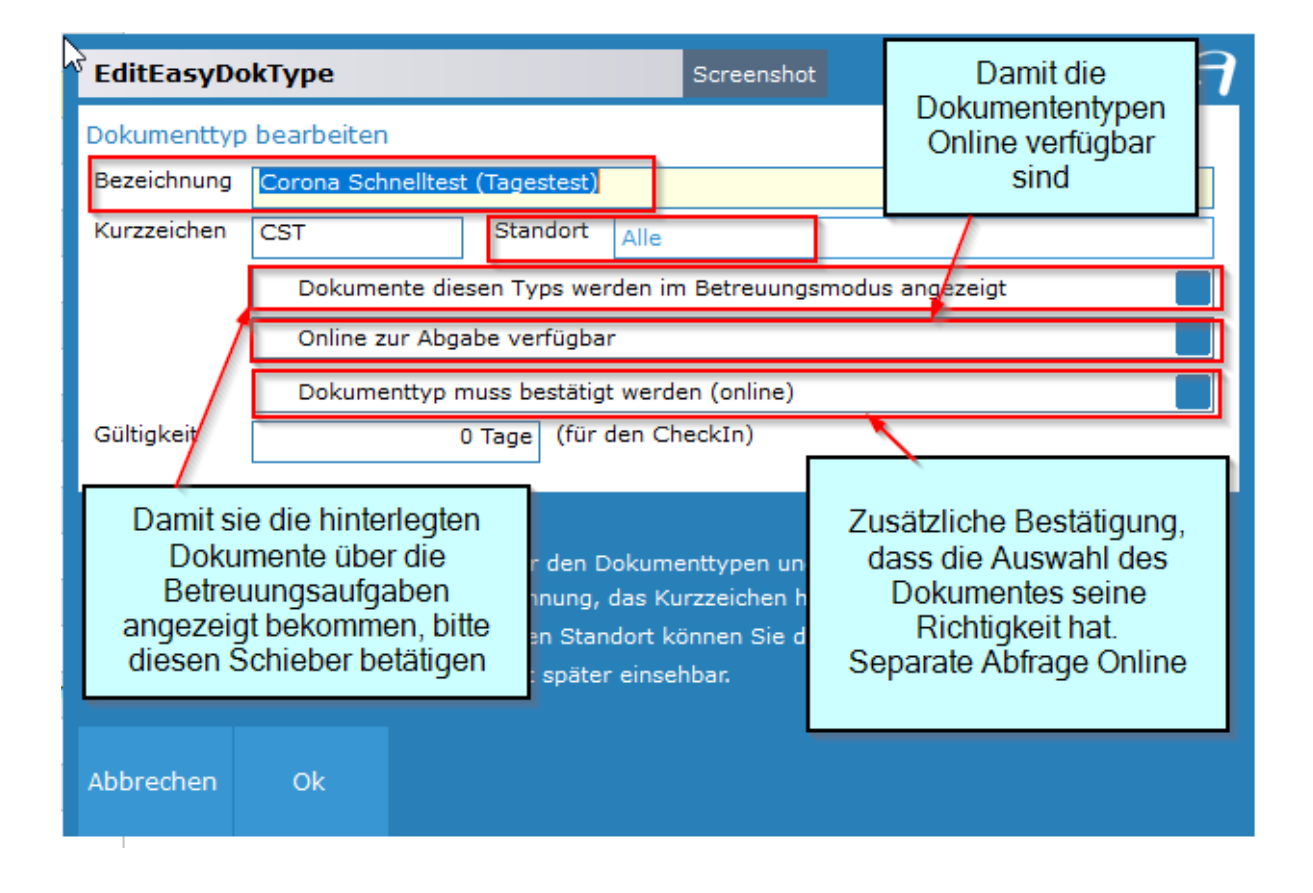

Alle Inhalte und Strukturen dieses Dokuments sind urheber- und leistungsschutzrechtlich geschützt. Die Bereitstellung und/oder Veröffentlichung im World Wide Web oder in sonstigen Diensten des Internets bedeutet noch keine Einverständniserklärung für eine anderweitige Nutzung durch Dritte. Eine Weiterleitung an Dritte ist nicht gestattet.

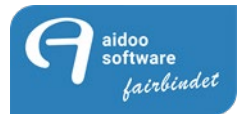

Die Gültigkeit sagt aus, wie lange dieser Typ gültig ist. Wenn das Dokument nur heute gültig sein soll, dann muss die Anzahl der Tage 0 betragen und ist sofort aktiv.

| <sup>3</sup> EditEasyD                                         | okType                                                             |                                                                                            |                                         | Screenshot                                                                                                    | 9   |
|----------------------------------------------------------------|--------------------------------------------------------------------|--------------------------------------------------------------------------------------------|-----------------------------------------|----------------------------------------------------------------------------------------------------|-----|
| Dokumentty                                                     | o bearbeiten                                                       |                                                                                            |                                         |                                                                                                    |     |
| Bezeichnung                                                    | Coronaposit                                                        | ivtest (6 Monate Imi                                                                       | mun)                                    |                                                                                                    |     |
| Kurzzeichen                                                    | CPT                                                                | Standort                                                                                   | Alle                                    |                                                                                                    |     |
|                                                                | Dokume                                                             | nte diesen Typs wer                                                                        | rden im                                 | Betreuungsmodus angezeigt                                                                                                    |     |
|                                                                | Online zu                                                          | ur Abgabe verfügbar                                                                        | r                                       |                                                                                                    |     |
|                                                                | Dokume                                                             | nttyp muss bestätigt                                                                       | t werde                                 | n (online)                                                                                                    |     |
| Gültigkeit                                                     |                                                                    | 0 Tage (für d                                                                              | den Ch                                  | eckIn)                                                                                                    |     |
| Hinweis                                                        |                                                                    | 1                                                                                          | 0 Ta                                    | ge bedeutet sofort aktiv                                                                                                    | (?) |
| Geben Sie hid<br>Sofern am Er<br>Speichern au<br>festlegen. De | er bitte die Be<br>nde einer Doku<br>tomatisch erk<br>r Dokumentty | zeichnung für den D<br>umentbezeichnung, o<br>annt. Über den Stan<br>p ist nur dort später | okume<br>das Ku<br>idort kö<br>r einseł | nttypen und ein Kurzzeichen ein.<br>rzzeichen hinterlegt ist, wird der Typ beim<br>innen Sie die Zuordnung entsprechend<br>ibar. | Ŭ   |
| Abbrechen                                                      | Ok                                                                 |                                                                                            |                                         |                                                                                                    |     |

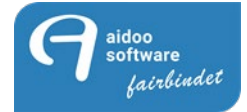

| ੇ EditEasyD                                                              | okType                                                                | Screenshot                                                                                                    | 9 |
|--------------------------------------------------------------------------|-----------------------------------------------------------------------|----------------------------------------------------------------------------------------------------|---|
| Dokumentty                                                               | o bearbeiten                                                          |                                                                                                    |   |
| Bezeichnung                                                              | Corona - Im                                                           | ofnachweis                                                                                                    |   |
| Kurzzeichen                                                              | CIN                                                                   | Standort Alle                                                                                                    |   |
|                                                                          | Dokumer                                                               | te diesen Typs werden im Betreuungsmodus angezeigt                                                                                                    |   |
|                                                                          | Online zu                                                             | r Abgabe verfügbar                                                                                                    |   |
|                                                                          | Dokumer                                                               | ttyp muss bestätigt werden (online)                                                                                                    |   |
| Gültigkeit                                                               |                                                                       | 0 Tage (für den CheckIn)                                                                                                    |   |
| Hinweis<br>Geben Sie hi<br>Sofern am Er<br>Speichern au<br>festlegen. De | er bitte die Bez<br>nde einer Doku<br>tomatisch erka<br>r Dokumenttyp | eichnung für den Dokumenttypen und ein Kurzzeichen ein.<br>mentbezeichnung, das Kurzzeichen hinterlegt ist, wird der Typ beim<br>nnt. Über den Standort können Sie die Zuordnung entsprechend<br>9 ist nur dort später einsehbar. | ? |
| Abbrechen                                                                | Ok                                                                    |                                                                                                    |   |

Wir haben hier als Beispiel 3 Varianten gewählt, einmal der tagesaktuelle Test, genesene und vollgeimpfte Personen.

Den zweiten Datensatz zu jeder Möglichkeit wird als Bestätigung für die Verwaltung angelegt.

Dieser kommt nach Hochladen des der TIG-N in der Verwaltung zum Einsatz, muss aber hier natürlich direkt mit angelegt werden.

Warum den Dokumenttyp im Betreuungsmodus anzeigen? Die Erklärung dazu folgt im weiteren Verlauf.

Der tagesaktuelle Test soll nur am Tag gültig sein, darum auch hier Gültigkeit = 0 Tage

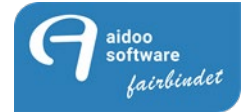

| EditEasyD                                                                | okType                                                             | Screenshot                                                                                                    | 9 |
|--------------------------------------------------------------------------|--------------------------------------------------------------------|----------------------------------------------------------------------------------------------------|---|
| Dokumentty                                                               | p bearbeiten                                                       |                                                                                                    |   |
| Bezeichnung                                                              | Bestätigt Co                                                       | rona Schnelltest (Tagestest)                                                                                                    |   |
| Kurzzeichen                                                              | BCST                                                               | Standort Alle                                                                                                    |   |
|                                                                          | Dokume                                                             | nte diesen Typs werden im Betreuungsmodus angezeigt                                                                                                    |   |
|                                                                          | Nicht On                                                           | line zur Abgabe verfügbar                                                                                                    |   |
|                                                                          | Dokume                                                             | nttyp muss nicht bestätigt werden (online)                                                                                                    |   |
| Gültigkeit                                                               |                                                                    | 0 Tage (für den CheckIn)                                                                                                    |   |
| Hinweis<br>Geben Sie hi<br>Sofern am Er<br>Speichern au<br>festlegen. De | er bitte die Be<br>nde einer Dok<br>tomatisch erk<br>er Dokumentty | zeichnung für den Dokumenttypen und ein Kurzzeichen ein.<br>umentbezeichnung, das Kurzzeichen hinterlegt ist, wird der Typ beim<br>annt. Über den Standort können Sie die Zuordnung entsprechend<br>p ist nur dort später einsehbar. | ? |
| Abbrechen                                                                | Ok                                                                 |                                                                                                    |   |

Anders ist das beim Positiv-Genesenen Typ, dieser Nachweis kann längere Zeit gültig sein.

Das Ausstellungsdatum des Tests wird leider meistens nicht mit dem Upload übereinstimmen, deswegen ist es hier nicht ratsam die 180 Tage einzutragen. Das Check-in-Gültig-Datum kann man anschließend im Mitglied unter Dokumente eintragen.

Die Gültigkeit im Mitglied unter Dokumente wird durch diese Einstellung übernommen, aber wird durch Ihre Kontrolle zusätzlich abgesichert.

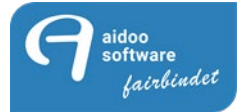

| editEasyD                                                                | okType Screenshot                                                                                                    | 7  |
|--------------------------------------------------------------------------|----------------------------------------------------------------------------------------------------|----|
| Dokumentty                                                               | p bearbeiten                                                                                                    |    |
| Bezeichnung                                                              | Bestätigt Coronapositivtest (6 Monate Immun)                                                                                                    |    |
| Kurzzeichen                                                              | BCPT Standort Alle                                                                                                    |    |
|                                                                          | Dokumente diesen Typs werden im Betreuungsmodus angezeigt                                                                                                    |    |
|                                                                          | Nicht Online zur Abgabe verfügbar                                                                                                    |    |
|                                                                          | Dokumenttyp muss nicht bestätigt werden (online)                                                                                                    |    |
| Gültigkeit                                                               | 180 Tage (für den CheckIn)                                                                                                    |    |
| <u> </u>                                                                 |                                                                                                    |    |
| Hinweis<br>Geben Sie hi<br>Sofern am Er<br>Speichern au<br>festlegen. De | er bitte die Bezeichnung für den Dokumenttypen und ein Kurzzeichen ein.<br>nde einer Dokumentbezeichnung, das Kurzzeichen hinterlegt ist, wird der Typ beim<br>utomatisch erkannt. Über den Standort können Sie die Zuordnung entsprechend<br>er Dokumenttyp ist nur dort später einsehbar. | 2) |
| Abbrechen                                                                | Ok                                                                                                    |    |

Die Vollimmunisierung hat im Normalfall ein Jahr oder länger Ihre Gültigkeit. Aktuell weiß man leider noch nicht ab wann z.B. eine Impfauffrischung nötig sein wird.

Das Ausstellungsdatum des Tests wird auch hier nicht mit dem Upload übereinstimmen, deswegen würden wir keine Empfehlung aussprechen, hier 365 Tage einzutragen. Das Check-in-Gültig-Datum kann man dann im Mitglied unter Dokumente eintragen.

| <sup>3</sup> EditEasyDo                                                    | okType                                                                                  |                                                                                       | Screenshot                                                                                                    | 9              |
|----------------------------------------------------------------------------|-----------------------------------------------------------------------------------------|---------------------------------------------------------------------------------------|----------------------------------------------------------------------------------------------------|----------------|
| Dokumenttyp                                                                | bearbeiten                                                                              |                                                                                       |                                                                                                    |                |
| Bezeichnung                                                                | Bestätigt Corona                                                                        | - Impfnachweis                                                                        |                                                                                                    |                |
| Kurzzeichen                                                                | BCIN                                                                                    | Standort Alle                                                                         | )                                                                                                    |                |
|                                                                            | Dokumente di                                                                            | esen Typs werden                                                                      | im Betreuungsmodus angezeigt                                                                                                    |                |
|                                                                            | Nicht Online zi                                                                         | ır Abgabe verfügba                                                                    | ar                                                                                                    |                |
|                                                                            | Dokumenttyp                                                                             | muss nicht bestätig                                                                   | gt werden (online)                                                                                                    |                |
| Gültigkeit                                                                 | 36                                                                                      | 5 Tage (für den 0                                                                     | CheckIn)                                                                                                    |                |
| Hinweis<br>Geben Sie hie<br>Sofern am En<br>Speichern aut<br>festlegen. De | er bitte die Bezeichr<br>de einer Dokument<br>comatisch erkannt.<br>r Dokumenttyp ist r | uung für den Dokur<br>bezeichnung, das I<br>Über den Standort<br>uur dort später eins | menttypen und ein Kurzzeichen ein.<br>Kurzzeichen hinterlegt ist, wird der Typ I<br>können Sie die Zuordnung entsprechen<br>sehbar. | ?<br>beim<br>d |
| Abbrechen                                                                  | Ok                                                                                      |                                                                                       |                                                                                                    |                |

### Hat man den Typ einmal mit einer Laufzeit belegt, ist das Dokument auch so lange gültig Die Dauer kann dann nur verlängert, nicht verkürzt werden.

Alle Inhalte und Strukturen dieses Dokuments sind urheber- und leistungsschutzrechtlich geschützt. Die Bereitstellung und/oder Veröffentlichung im World Wide Web oder in sonstigen Diensten des Internets bedeutet noch keine Einverständniserklärung für eine anderweitige Nutzung durch Dritte. Eine Weiterleitung an Dritte ist nicht gestattet.

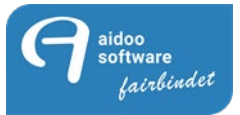

### Manage>Betreuung:

Damit die hinterlegten TIG-N auch von der Verwaltung freigeschaltet werden, müssen Betreuungsaufgaben angelegt werden. Hier wäre es sinnvoll ein neues Profil zu erstellen, damit die einzelnen Aufgaben in einer Planung zusammengefasst sind.

| kpit<br>resicht                                                                                                    | Kundenbetreuung                           | Corona Bestätigungen                                                                                                    |                |
|----------------------------------------------------------------------------------------------------|-------------------------------------------|----------------------------------------------------------------------------------------------------|----------------|
| richten<br>led<br>absovatung                                                                                                    |                                           | XLöschen                                                                                                    |                |
| An<br>An<br>John Digen<br>John Digen<br>John Digen<br>Markenos<br>Markenos<br>Ma |                                           | Profil enstellen und bearbeiten         Boresubei           Angeben und Ausschl Betreungspreßi         Bezeichnung           Bezeichnung | 9              |
| immaosyse<br>= Marapeliter<br>Laner<br>ungen<br>sodownerte<br>vit<br>C<br>gopplaner<br>serungaptozass<br>ehmensplaner<br>C                                                                                                    | Sauta<br>Zertaria<br>Zertaria<br>zertaria | Ein varhandes hroff Jaden<br>Acy Bezeichung<br>24<br>24<br>24<br>24<br>24<br>24<br>24<br>24<br>24<br>24                                  | ^              |
|                                                                                                    |                                           | Abbrechen Neu arlegen B                                                                                                    | •<br>sarbeiten |

Am besten legt man eine Wiedervorlage an, die einem Mitarbeiter zugeordnet wird. Hilfreich sind hier die eindeutige Bezeichnung und die Aufgabenbeschreibung.

| Þ | Coron | a Bestätigungen  |  |  |
|---|-------|------------------|--|--|
|   |       | <b>X</b> Löschen |  |  |

| Betreuungsabs                                                               | chnitt erstellen und bea                                                                                                    | rbeiten                                                                                                    |                                                                                                    |
|-----------------------------------------------------------------------------|----------------------------------------------------------------------------------------------------|----------------------------------------------------------------------------------------------------|----------------------------------------------------------------------------------------------------|
| 🕑 i Do                                                                      | •••••                                                                                                    |                                                                                                    | Kundenbetreuun<br>Betreuungsprofil erstellen u. bearbeit                                                                                                    |
| Einstellung B                                                               | etreuungsprofil                                                                                                    |                                                                                                    |                                                                                                    |
| Bezeichnung                                                                 | Corona Schnelltest                                                                                                    |                                                                                                    |                                                                                                    |
| Art                                                                         | Wiedervorlage                                                                                                    | 4itarbeiter                                                                                                    | Andrea Sotta                                                                                                    |
| mit Vorlage:                                                                |                                                                                                    |                                                                                                    | C                                                                                                    |
| (P)                                                                         |                                                                                                    |                                                                                                    |                                                                                                    |
| 间 Aufgaben                                                                  | beschreibung                                                                                                    |                                                                                                    |                                                                                                    |
|                                                                             |                                                                                                    |                                                                                                    |                                                                                                    |
|                                                                             |                                                                                                    |                                                                                                    | $\mathbf{X}$                                                                                                    |
| Net<br>Bet<br>z.B<br>Bestimmen Sie o<br>die Aufgabe in s<br>cönnen Sie wich | imen Sie im ersten So<br>reuungsprofil vor. Im<br>. eine SMS, ein Brief o<br>den Mitarbeiter, für de<br>einer Aufgabenübersio<br>tige Informationen zu | hritt die Grundeins<br>ersten Schritt lege<br>oder ein Termin ers<br>n die Aufgabe erze<br>cht im Betreuungsn<br>den Abläufen hinte | stellungen für das gewünschte<br>n Sie die Ander Aufgabe fest also ob<br>stellt werden nüssen.<br>sugt werden soll. Der Mitarbeiter sieht<br>modul. In der Aufgabenbeschreibung<br>erlegen. |
|                                                                             | _                                                                                                    |                                                                                                    |                                                                                                    |

Alle Inhalte und Strukturen dieses Dokuments sind urheber- und leistungsschutzrechtlich geschützt. Die Bereitstellung und/oder Veröffentlichung im World Wide Web oder in sonstigen Diensten des Internets bedeutet noch keine Einverständniserklärung für eine anderweitige Nutzung durch Dritte. Eine Weiterleitung an Dritte ist nicht gestattet.

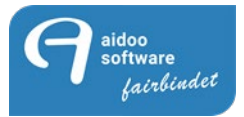

Diese Aufgabe soll erzeugt werden, wenn "online ein Dokument hinterlegt wird".

Dazu wählt mal diese Option aus der Auswahl aus. Die Auswahl des Dokumenttyp ist dann der Typ, der im Online-Kundenportal auswählbar ist.

| Ø Betreuungsabschnitt erstellen und                                                                          | bearbeiten                                                                            | :                                                                                                | ×      |
|----------------------------------------------------------------------------------------------------|---------------------------------------------------------------------------------------|--------------------------------------------------------------------------------------------------|--------|
| <b>Software</b><br>(+49 28538 999 000                                                                        | )) Betr                                                                               | Kundenbetreuung<br>euungsprofil erstellen u. bearbeite                                           | )<br>n |
| Einstellung Betreuungsprofil                                                                                 |                                                                                       |                                                                                                  |        |
| Aufgabe wird erzeugt wenn                                                                                    | Wenn online ein D                                                                     | okument hinterlegt wird.                                                                         |        |
| Auswahl Dokumenttyp                                                                                          | Die Aufgabe darf nicht                                                                | mehrfach angelegt werden                                                                         |        |
| Dokumentart wird hinterlegt                                                                                  | Corona Schnelltest (Tages                                                             | test)                                                                                            |        |
| Legen Sie fest, bei we<br>Entsprechend der aus                                                               | Icher Aktion automatisch d<br>gewählten Aktion können v<br>Wöhlen Sie a h. "Sies a    | iese Aufgabe erzeugt werden soll.<br>witera Detaileinstellungen<br>rosen trabatet vur körans Sin |        |
| jetzt festlegen nach w                                                                                       | ie vielen Besuchen diese A                                                            | rson ein checkt aus, konnen Sie<br>ufgabe automatisch aktiviert wird.                            |        |
| Soll z.B. 8 Wochen nach dem erste<br>Option "Dauer der Mitgliedschaft" f<br>bezogen werden. Der Trainer beko | n Besuch ein Recheck erfo<br>estlegen. Auch der Training<br>mmt einen Hinweis, sobald | lgen, können Sie dies über die<br>Isplan kann in die Planung ein-<br>ein Trainingsplan ausläuft. |        |
| Zurück                                                                                                    | XAbbrechen                                                                            | > Weiter                                                                                         |        |

Diese Aufgabe soll dann direkt bei Anlage im Kunden-Portal als Aufgabe erzeugt werden.

| Gültig vom                          | 17.05.2021                                                                                                    | Beim CheckOut anzeigen                                                                                                    |
|-------------------------------------|----------------------------------------------------------------------------------------------------|----------------------------------------------------------------------------------------------------|
| Gültig bis                          | 31.12.2100                                                                                                    | In der eGym-App anzeigen                                                                                                    |
| CheckIn                             | Nach dem nächsten CheckIn:                                                                                                    |                                                                                                    |
| Erinnerungsfu                       | nktion                                                                                                    |                                                                                                    |
| Per E-Mail                          | aktiv 0 Tag                                                                                                    | e bevor Aufgabe fällig wird                                                                                                   |
| Per SMS                             | aktiv 0 Tag                                                                                                    | e bevor die Aufgabe ansteht                                                                                                   |
| Einstellungen                       | Betreuungspunkte                                                                                                    |                                                                                                    |
| Mitglied                            |                                                                                                    | Kategorie keine                                                                                                    |
| Mitarbeiter                         |                                                                                                    | Gültigkeit                                                                                                    |
| Im k<br>funk<br>gülti<br>tage       | etzten Schritt können Sie die Gültigl<br>tionen einstellen. Sofern eine Aufga<br>g sein soll, legen Sie dies hier einfa<br>optimal geplant werden. | keit einer Aufgabe und die Erinnerungs-<br>abe nur über einen bestimmten Zeitraum<br>ch fest. So können unter anderem Aktions |
| ie Erinnerungsfu<br>ergessen. Das S | unktion hilft Ihnen dabei, keinen Ter<br>System erinnert Sie je nach Einstellu<br>de Ereignis!                                                     | min oder eine wichtige Aufgabe mehr zu<br>ung automatisch per E-Mail oder SMS an                                              |

Alle Inhalte und Strukturen dieses Dokuments sind urheber- und leistungsschutzrechtlich geschützt. Die Bereitstellung und/oder Veröffentlichung im World Wide Web oder in sonstigen Diensten des Internets bedeutet noch keine Einverständniserklärung für eine anderweitige Nutzung durch Dritte. Eine Weiterleitung an Dritte ist nicht gestattet.

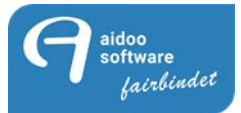

In Folgenden nun Beispiele zu den zuvor angelegten Dokumenttypen. Welche für Sie als Anregung dienen können, aber nicht genauso angelegt werden müssen.

| · · · · · · · · · · · · · · · · ·                                                                                                    | schnitt erstellen und                                                                                                    | d bearbeiten                                                                                                    | ×                                                                                                    |
|----------------------------------------------------------------------------------------------------|----------------------------------------------------------------------------------------------------|----------------------------------------------------------------------------------------------------|----------------------------------------------------------------------------------------------------|
| <b>G</b> iDo                                                                                                    | o software                                                                                                    | 201                                                                                                    | Kundenbetreuung                                                                                                    |
| Einstellung R                                                                                                    |                                                                                                    |                                                                                                    | Betreuungsprofil erstellen u. bearbeiten                                                                                                    |
| Bezeichnung                                                                                                    | Corona Impfbes                                                                                                    | cheining                                                                                                    |                                                                                                    |
| Art                                                                                                    | Wiedervorl                                                                                                    | And Mitarbeiter                                                                                                    | Andrea Sotta                                                                                                    |
| mit Vorlage:                                                                                                    | Wiedervon                                                                                                    |                                                                                                    |                                                                                                    |
|                                                                                                    |                                                                                                    |                                                                                                    |                                                                                                    |
| 🔞 Aufgaber                                                                                                    | beschreibung                                                                                                    |                                                                                                    |                                                                                                    |
| Dokument kont                                                                                                    | trollieren und best                                                                                                    | ätigen, damit das Mitgl                                                                                                    | ied den Self-Check-in nutzen kann                                                                                                    |
|                                                                                                    |                                                                                                    |                                                                                                    |                                                                                                    |
|                                                                                                    |                                                                                                    |                                                                                                    |                                                                                                    |
|                                                                                                    |                                                                                                    |                                                                                                    |                                                                                                    |
|                                                                                                    |                                                                                                    |                                                                                                    |                                                                                                    |
|                                                                                                    |                                                                                                    |                                                                                                    |                                                                                                    |
|                                                                                                    |                                                                                                    |                                                                                                    |                                                                                                    |
|                                                                                                    |                                                                                                    |                                                                                                    |                                                                                                    |
|                                                                                                    |                                                                                                    |                                                                                                    |                                                                                                    |
| Ne Ne                                                                                                    | hmen Sie im erste                                                                                                    | n Schritt die Grundeins                                                                                                    | stellungen für das gewünschte                                                                                                    |
| D Be                                                                                                    | treuungsprofil vor.                                                                                                    | Im ersten Schritt lege                                                                                                    | n Sie die Art der Aufgabe fest also ob                                                                                                    |
| - z.E                                                                                                    | s. eine SMS, ein Br                                                                                                    | rief oder ein Termin ers                                                                                                    | stellt werden müssen.                                                                                                    |
| Bestimmen Sie<br>die Aufgabe in s                                                                                                    | den Mitarbeiter, fü<br>einer Aufgabenüb                                                                                                    | r den die Aufgabe erze<br>ersicht im Betreuungsr                                                                                                    | augt werden soll. Der Mitarbeiter sieht                                                                                                    |
| können Sie wich                                                                                                    | ntige Informatione                                                                                                    | n zu den Abläufen hinte                                                                                                    | erlegen.                                                                                                    |
|                                                                                                    |                                                                                                    |                                                                                                    |                                                                                                    |
| XAbbrechen                                                                                                    |                                                                                                    |                                                                                                    | > Weiter                                                                                                    |
|                                                                                                    |                                                                                                    |                                                                                                    |                                                                                                    |
|                                                                                                    |                                                                                                    |                                                                                                    |                                                                                                    |
|                                                                                                    |                                                                                                    |                                                                                                    |                                                                                                    |
|                                                                                                    |                                                                                                    |                                                                                                    |                                                                                                    |
| ④ Betreuungsab                                                                                                    | schnitt erstellen un                                                                                                    | d bearbeiten                                                                                                    | ×                                                                                                    |
| Betreuungsab                                                                                                    | oschnitt erstellen un<br>software                                                                                                    | d bearbeiten                                                                                                    | ×<br>Kundenbetreuung                                                                                                    |
| Betreuungsab                                                                                                    | oschnitt erstellen und<br>software<br>(+49 28538 999 0                                                                                                    | d bearbeiten<br>:<br>:                                                                                                    | X<br>Kundenbetreuung<br>Betreuungsprofil erstellen u. bearbeiten                                                                                                    |
| Betreuungsab     Einstellung I                                                                                                    | oschnitt erstellen und<br><b>Software</b><br>(+49 28538 999 0<br>Betreuungsprofi                                                                                                    | d bearbeiten<br>;<br>;<br>;                                                                                                    | X<br>Kundenbetreuung<br>Betreuungsprofil erstellen u. bearbeiten                                                                                                    |
| Betreuungsab     Betreuungsab     D     D     D     D                                                                                                    | schnitt erstellen und<br><b>software</b><br>(+49 28538 999 0<br><b>Betreuungsprofi</b><br>erzeugt wenn                                                                                                    | d bearbeiten<br>:<br>:00)<br>Wenn online                                                                                                    | X<br>Kundenbetreuung<br>Betreuungsprofil erstellen u. bearbeiten<br>ein Dokument hinterlegt wird.                                                                                                    |
| Betreuungsab     D     D | schnitt erstellen und<br>software<br>(+49 28538 999 0<br>Betreuungsprofil<br>erzeugt wenn                                                                                                    | d bearbeiten                                                                                                    | X<br>Kundenbetreuung<br>Betreuungsprofil erstellen u. bearbeiten<br>ein Dokument hinterlegt wird.                                                                                                    |
| Betreuungsab     D     D | schnitt erstellen und<br>software<br>(+49 28538 999 0<br>Betreuungsprofil<br>erzeugt wenn                                                                                                    | d bearbeiten                                                                                                    | X<br>Kundenbetreuung<br>Betreuungsprofil erstellen u. bearbeiten<br>ein Dokument hinterlegt wird.                                                                                                    |
| Betreuungsab     Betreuungsab     Dol     Dol     Dolugabe wird     Dolugabe wird                                                                                                    | schnitt erstellen und<br>software<br>(+49 28538 999 0<br>Betreuungsprofil<br>erzeugt wenn<br>wird biotecleat                                                                                                    | d bearbeiten                                                                                                    | X Kundenbetreuung Betreuungsprofil erstellen u. bearbeiten ein Dokument hinterlegt wird. nicht mehrfach angelegt werden                                                                                                    |
| Betreuungsab     Solution     Einstellung I     Aufgabe wird     Dokumentart                                                                                                    | schnitt erstellen und<br>software<br>(+49 28538 999 0<br>Betreuungsprofil<br>erzeugt wenn<br>kumenttyp<br>wird hinterlegt                                                                                                    | d bearbeiten<br>:                                                                                                    | X<br>Kundenbetreuung<br>Betreuungsprofil erstellen u. bearbeiten<br>ein Dokument hinterlegt wird.<br>nicht mehrfach angelegt werden<br>eis                                                                                                    |
| Betreuungsab     Good Betreuungsab     Good Betreuungsab     Einstellung I     Aufgabe wird     Dokumentart                                                                                                    | sschnitt erstellen und<br>software<br>(+49 28538 999 0<br>Betreuungsprofil<br>erzeugt wenn<br>kumenttyp<br>wird hinterlegt                                                                                                    | d bearbeiten                                                                                                    | X<br>Kundenbetreuung<br>Betreuungsprofil erstellen u. bearbeiten<br>ein Dokument hinterlegt wird.<br>nicht mehrfach angelegt werden<br>eis                                                                                                    |
| Betreuungsab     Solution     Einstellung I     Aufgabe wird     Dokumentart                                                                                                    | schnitt erstellen und<br>software<br>(+49 28338 999 0<br>Betreuungsprofil<br>erzeugt wenn<br>kumenttyp<br>wird hinterlegt                                                                                                    | d bearbeiten                                                                                                    | X<br><b>Kundenbetreuung</b><br>Betreuungsprofil erstellen u. bearbeiten<br>ein Dokument hinterlegt wird.<br>nicht mehrfach angelegt werden<br>eis                                                                                                    |
| Betreuungsab     Einstellung I     Aufgabe wird     Dokumentart                                                                                                    | schnitt erstellen und<br>software<br>(+49 28538 9990<br>Betreuungsprofil<br>erzeugt wenn<br>cumenttyp<br>wird hinterlegt                                                                                                    | d bearbeiten                                                                                                    | X<br>Kundenbetreuung<br>Betreuungsprofil erstellen u. bearbeiten<br>ein Dokument hinterlegt wird.<br>nicht mehrfach angelegt werden<br>eis                                                                                                    |
| Betreuungsab     Solution     Einstellung I     Aufgabe wird     Auswahl Dol     Dokumentart                                                                                                    | schnitt erstellen und<br>software<br>(+49 28538 999 0<br>Betreuungsprofil<br>erzeugt wenn<br>sumenttyp<br>wird hinterlegt                                                                                                    | d bearbeiten                                                                                                    | X <b>Kundenbetreuung</b> Betreuungsprofil erstellen u. bearbeiten ein Dokument hinterlegt wird. nicht mehrfach angelegt werden eis                                                                                                    |
| Betreuungsab     Solution     Einstellung I     Aufgabe wird     Dokumentart                                                                                                    | schnitt erstellen und<br>software<br>(+49 28538 999 0<br>Betreuungsprofil<br>erzeugt wenn<br>kumenttyp<br>wird hinterlegt                                                                                                    | d bearbeiten                                                                                                    | X <b>Kundenbetreuung</b> Betreuungsprofil erstellen u. bearbeiten ein Dokument hinterlegt wird. nicht mehrfach angelegt werden                                                                                                    |
| Betreuungsab     Solution     Einstellung I     Aufgabe wird     Dokumentart                                                                                                    | schnitt erstellen und<br>software<br>(+49 28538 9990<br>Betreuungsprofil<br>erzeugt wenn<br>cumenttyp<br>wird hinterlegt                                                                                                    | d bearbeiten                                                                                                    | X<br><b>Kundenbetreuung</b><br>Betreuungsprofil erstellen u. bearbeiten<br>ein Dokument hinterlegt wird.<br>nicht mehrfach angelegt werden<br>eis                                                                                                    |
| Betreuungsat     Gibio      Einstellung I     Aufgabe wird     Dokumentart                                                                                                    | schnitt erstellen und<br>software<br>(+49 28538 999 0<br>Betreuungsprofil<br>erzeugt wenn<br>kumenttyp<br>wird hinterlegt                                                                                                    | d bearbeiten                                                                                                    | X<br><b>Kundenbetreuung</b><br>Betreuungsprofil erstellen u. bearbeiten<br>ein Dokument hinterlegt wird.<br>nicht mehrfach angelegt werden<br>eis                                                                                                    |
| Betreuungsab     Solution     Einstellung I     Aufgabe wird     Dokumentart                                                                                                    | schnitt erstellen und<br>software<br>(+49 28538 999 0<br>Betreuungsprofil<br>erzeugt wenn<br>cumenttyp<br>wird hinterlegt                                                                                                    | d bearbeiten                                                                                                    | X<br><b>Kundenbetreuung</b><br>Betreuungsprofil erstellen u. bearbeiten<br>ein Dokument hinterlegt wird.<br>nicht mehrfach angelegt werden<br>eis                                                                                                    |
| Betreuungsab     Solution     Good Aufgabe wird     Aufgabe wird     Dokumentart                                                                                                    | schnitt erstellen und<br>software<br>(+49 28338 9990<br>Betreuungsprofil<br>erzeugt wenn<br>cumenttyp<br>wird hinterlegt                                                                                                    | d bearbeiten                                                                                                    | X<br>Kundenbetreuung<br>Betreuungsprofil erstellen u. bearbeiten<br>ein Dokument hinterlegt wird.<br>nicht mehrfach angelegt werden<br>eis<br>sich diese Aufgabe erzeugt werden soll.                                                                                                    |
| Betreuungsab     G     D     C     C | schnitt erstellen und<br>software<br>(+49 28538 999 0<br>Betreuungsprofil<br>erzeugt wenn<br>wird hinterlegt<br>gen Sie fest, bei w<br>tsprechend der au<br>rgenommen werd                                                                                                    | d bearbeiten                                                                                                    | Kundenbetreuung Betreuungsprofil erstellen u. bearbeiten ein Dokument hinterlegt wird. nicht mehrfach angelegt werden eis sch diese Aufgabe erzeugt werden soll. nen weitere Detaileinstellungen ne Person eincheckt <sup>2</sup> aus, können Sie                                                                                                    |
| Betreuungsab     Solution     Betreuungsab     Solution     Einstellung I     Aufgabe wird     Auswahl Dol     Dokumentart     Constant                                                                                                    | schnitt erstellen und<br>software<br>(+49 28538 999 0<br>Betreuungsprofil<br>erzeugt wenn<br>wird hinterlegt<br>gen Sie fest, bei w<br>tsprechend der au<br>rgenommen werd-                                                                                                    | d bearbeiten  wenn online  Die Aufgabe darf  Corona - Impfnachw  velcher Aktion automati usgewählten Aktion kön en. Wählen Sie z.b. "ei wie vielen Besuchen di                                                                                                    | X International Content of the second second |
| Betreuungsab     Golden     Einstellung I     Aufgabe wird     Dokumentart     Dokumentart     Einstellung I     Le     Einstellung I     Soll z.B. 8 Wool                                                                                                    | gen Sie fest, bei w<br>tsprechend der au<br>rgenommen werduzt<br>festlegen nach dem erst                                                                                                    | d bearbeiten  Wenn online  Die Aufgabe darf  Corona - Impfnachw  relcher Aktion automati rsgewählten Aktion kön en. Wählen Sie z.b. "ei wie vielen Besuchen di ren Besuch ein Recheck                                                                                                    | Kundenbetreuung Betreuungsprofil erstellen u. bearbeiten ein Dokument hinterlegt wird. nicht mehrfach angelegt werden eis sch diese Aufgabe erzeugt werden soll. nen weitere Detaileinstellungen ne Person eincheckt" aus, können Sie ese Aufgabe automatisch aktiviert wird. c erfolgen, können Sie dies über die                                                                                                    |
| Betreuungsat     Betreuungsat     Soll z.B. 8 Wool     Option "Dauer of     bezogen werde                                                                                                    | gen Sie fest, bei w<br>tsprechend der au<br>rgenommen werde<br>zt festlegen nach<br>hen nach dem erst                                                                                                    | d bearbeiten  wenn online  Die Aufgabe darf  Corona - Impfnachw  relcher Aktion automati sgewählten Aktion kön en. Wählen Sie z.b. "ei wie vielen Besuchen di ten Besuch ein Rechecd festlegen. Auch der Tr commt einen Hinweis.s                                                                                                    | Kundenbetreuung Betreuungsprofil erstellen u. bearbeiten ein Dokument hinterlegt wird. nicht mehrfach angelegt werden eis sch diese Aufgabe erzeugt werden soll. nen weitere Detaileinstellungen ne Person eincheckt" aus, können Sie ese Aufgabe automatisch aktiviert wird. c erfolgen, können Sie dies über die ainingsplan kann in die Planung ein- obald ein Trainingsplan auslaut.                                                                                                    |
| Betreuungsab     Golden     Einstellung I     Aufgabe wird     Aufgabe wird     Dokumentart     Dokumentart     Soll z.B. 8 Wool     Option "Dauer a     bezogen werde                                                                                                    | schnitt erstellen und<br>software<br>(+9 28538 9990<br>Betreuungsprofil<br>erzeugt wenn<br>wird hinterlegt<br>wird hinterlegt<br>gen Sie fest, bei w<br>tsprechend der au<br>rgenommen werd<br>izt festlegen nach<br>hen nach dem erst<br>der Mitgliedschaft"<br>n. Der Trainer bek | d bearbeiten<br>()<br>Wenn online<br>Die Aufgabe darf<br>Corona - Impfnachw<br>(Corona - Impfnachw<br>(Corona - Impfnachw)<br>(Corona - Impfnachw) | X Internet in the set of the set of the set  |
| Betreuungsat     Betreuungsat     Sinstellung I     Aufgabe wird     Aufgabe wird     Dokumentart     Dokumentart     Soll z.B. 8 Wood     Option "Dauer of     bezogen werde                                                                                                    | schnitt erstellen um<br>soft tware<br>(+9 28338 9990<br>Betreuungsprofil<br>erzeugt wenn<br>wird hinterlegt<br>gen Sie fest, bei w<br>tsprechend der au<br>rgenommen werd<br>der Mitgliedshaft<br>in. Der Trainer bek                                                               | d bearbeiten<br>Wenn online<br>Die Aufgabe darf<br>Corona - Impfnachw<br>Velcher Aktion automati<br>Isgewählten Aktion kön<br>en. Wählen Sie z.b. "ein<br>wie vielen Besuchen di<br>ten Besuche in Recheck<br>festlegen. Auch der Tr<br>commt einen Hinweis, s                                                                                                    | Kundenbetreuung Etreuungsprofil erstellen u. bearbeiten ein Dokument hinterlegt wird. nicht mehrfach angelegt werden eis sch diese Aufgabe erzeugt werden soll, nen weitere Detaileinstellungen ne Person eincheckt" aus, können Sie ese Aufgabe automatisch aktiviert wird. c erfolgen, können Sie dies über die ainingsplan kann in die Planung ein- obald ein Trainingsplan ausläuft.                                                                                                    |

Alle Inhalte und Strukturen dieses Dokuments sind urheber- und leistungsschutzrechtlich geschützt. Die Bereitstellung und/oder Veröffentlichung im World Wide Web oder in sonstigen Diensten des Internets bedeutet noch keine Einverständniserklärung für eine anderweitige Nutzung durch Dritte. Eine Weiterleitung an Dritte ist nicht gestattet.

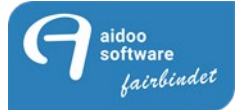

| Betreuungsabs                                                                 | chnitt erstellen und bea                                                                                                    | rbeiten                                                                                                    | >                                                                                                    |
|-------------------------------------------------------------------------------|----------------------------------------------------------------------------------------------------|----------------------------------------------------------------------------------------------------|----------------------------------------------------------------------------------------------------|
| <b>DiDo</b>                                                                   | ••••••••••••••••••••••••••••••••••••••                                                                                                    |                                                                                                    | Kundenbetreuung<br>Betreuungsprofil erstellen u. bearbeiter                                                                                                    |
| Einstellung B                                                                 | etreuungsprofil                                                                                                    |                                                                                                    |                                                                                                    |
| Bezeichnung                                                                   | Corona Positivtest                                                                                                    |                                                                                                    |                                                                                                    |
| Art                                                                           | Wiedervorlage                                                                                                    | Mitarbeiter                                                                                                    | Andrea Sotta                                                                                                    |
| mit Vorlage:                                                                  |                                                                                                    |                                                                                                    | ſ                                                                                                    |
| 🜔 Aufgaben                                                                    | beschreibung                                                                                                    |                                                                                                    |                                                                                                    |
| Dokument konti                                                                | ollieren und bestätige                                                                                                    | en, damit das Mitolie                                                                                                    | ed den Self-Check-in nutzen kann                                                                                                    |
|                                                                               |                                                                                                    | ,                                                                                                    |                                                                                                    |
|                                                                               |                                                                                                    |                                                                                                    |                                                                                                    |
|                                                                               |                                                                                                    |                                                                                                    |                                                                                                    |
|                                                                               |                                                                                                    |                                                                                                    |                                                                                                    |
|                                                                               |                                                                                                    |                                                                                                    |                                                                                                    |
|                                                                               |                                                                                                    |                                                                                                    |                                                                                                    |
|                                                                               |                                                                                                    |                                                                                                    |                                                                                                    |
|                                                                               |                                                                                                    |                                                                                                    |                                                                                                    |
|                                                                               |                                                                                                    |                                                                                                    |                                                                                                    |
|                                                                               |                                                                                                    |                                                                                                    |                                                                                                    |
|                                                                               |                                                                                                    |                                                                                                    |                                                                                                    |
|                                                                               |                                                                                                    |                                                                                                    |                                                                                                    |
|                                                                               |                                                                                                    |                                                                                                    |                                                                                                    |
|                                                                               |                                                                                                    |                                                                                                    |                                                                                                    |
|                                                                               |                                                                                                    |                                                                                                    |                                                                                                    |
|                                                                               |                                                                                                    |                                                                                                    |                                                                                                    |
|                                                                               |                                                                                                    |                                                                                                    |                                                                                                    |
|                                                                               |                                                                                                    |                                                                                                    |                                                                                                    |
| Nah                                                                           | man Sia im arctan So                                                                                                    | britt die Grundeinst                                                                                                    | ellungen für das gewünschte                                                                                                    |
| Neh                                                                           | men Sie im ersten So                                                                                                    | hritt die Grundeinst                                                                                                    | tellungen für das gewünschte                                                                                                    |
| Neh<br>Bet                                                                    | men Sie im ersten So<br>reuungsprofil vor. Im                                                                                                    | :hritt die Grundeinst<br>ersten Schritt legen                                                                                            | tellungen für das gewünschte<br>I Sie die Art der Aufgabe fest also ob                                                                                                    |
| Neh<br>Bet<br>z.B.                                                            | men Sie im ersten So<br>reuungsprofil vor. Im<br>eine SMS, ein Brief o                                                                             | :hritt die Grundeinst<br>ersten Schritt legen<br>ider ein Termin erst                                                                    | tellungen für das gewünschte<br>I Sie die Art der Aufgabe fest also ob<br>tellt werden müssen.                                                                                                    |
| Neh<br>Bet<br>z.B.                                                            | men Sie im ersten So<br>reuungsprofil vor. Im<br>eine SMS, ein Brief o                                                                             | :hritt die Grundeinst<br>ersten Schritt legen<br>)der ein Termin erst                                                                    | tellungen für das gewünschte<br>I Sie die Art der Aufgabe fest also ob<br>tellt werden müssen.                                                                                                    |
| Neh<br>Bet<br>z.B.                                                            | men Sie im ersten So<br>reuungsprofil vor. Im<br>eine SMS, ein Brief o<br>en Mitarbeiter, für dei                                                  | hritt die Grundeinst<br>ersten Schritt legen<br>der ein Termin erst<br>n die Aufgabe erzeu                                               | tellungen für das gewünschte<br>Sie die Art der Aufgabe fest also ob<br>tellt werden müssen.<br>ugt werden soll. Der Mitarbeiter sieht                                                            |
| Neh<br>Bet<br>z.B.                                                            | men Sie im ersten So<br>reuungsprofil vor. Im<br>eine SMS, ein Brief o<br>len Mitarbeiter, für dei<br>iner Aufgabenübersig                         | chritt die Grundeinst<br>ersten Schritt legen<br>oder ein Termin erst<br>n die Aufgabe erzeu                                             | tellungen für das gewünschte<br>I Sie die Art der Aufgabe fest also ob<br>tellt werden müssen.<br>Igt werden soll. Der Mitarbeiter sieht                                                          |
| Neh<br>Bet<br>z.B.<br>estimmen Sie o<br>ie Aufgabe in se                      | men Sie im ersten So<br>reuungsprofil vor. Im<br>eine SMS, ein Brief o<br>en Mitarbeiter, für de<br>einer Aufgabenübersio                          | hritt die Grundeinst<br>ersten Schritt legen<br>oder ein Termin erst<br>n die Aufgabe erzeu<br>ht im Betreuungsm                         | tellungen für das gewünschte<br>I Sie die Art der Aufgabe fest also ob<br>tellt werden müssen.<br>Jgt werden soll. Der Mitarbeiter sieht<br>odul. In der Aufgabenbeschreibung                     |
| estimmen Sie o<br>önnen Sie wicht                                             | men Sie im ersten So<br>reuungsprofil vor. Im<br>eine SMS, ein Brief o<br>en Mitarbeiter, für de<br>iner Aufgabenübersio<br>ige Informationen zu   | chritt die Grundeinst<br>ersten Schritt legen<br>der ein Termin erst<br>n die Aufgabe erzeu<br>cht im Betreuungsm<br>den Abläufen hinte  | tellungen für das gewünschte<br>Sie die Art der Aufgabe fest also ob<br>tellt werden müssen.<br>Jgt werden soll. Der Mitarbeiter sieht<br>lodul. In der Aufgabenbeschreibung<br>rlegen.           |
| Neh<br>Bet<br>z.B.<br>estimmen Sie o<br>ie Aufgabe in si<br>önnen Sie wich    | men Sie im ersten So<br>reuungsprofil vor. Im<br>eine SMS, ein Brief o<br>len Mitarbeiter, für de<br>siner Aufgabenübersio<br>ige Informationen zu | chritt die Grundeinst<br>ersten Schritt legen<br>oder ein Termin erst<br>n die Aufgabe erzeu<br>cht im Betreuungsm<br>den Abläufen hinte | tellungen für das gewünschte<br>I Sie die Art der Aufgabe fest also ob<br>tellt werden müssen.<br>Igt werden soll. Der Mitarbeiter sieht<br>Iodul. In der Aufgabenbeschreibung<br>rlegen.         |
| Reh<br>Bet<br>z.B.<br>Bestimmen Sie c<br>lie Aufgabe in sa<br>cönnen Sie wich | men Sie im ersten So<br>reuungsprofil vor. Im<br>eine SMS, ein Brief o<br>en Mitarbeiter, für de<br>siner Aufgabenübersio<br>ige Informationen zu  | chritt die Grundeinst<br>ersten Schritt legen<br>oder ein Termin erst<br>n die Aufgabe erzeu<br>cht im Betreuungsm<br>den Abläufen hinte | tellungen für das gewünschte<br>I Sie die Art der Aufgabe fest also ob<br>tellt werden müssen.<br>Igt werden soll. Der Mitarbeiter sieht<br>Iodul. In der Aufgabenbeschreibung<br>rlegen.         |
| Restimmen Sie o<br>ie Aufgabe in so<br>önnen Sie wicht                        | men Sie im ersten So<br>reuungsprofil vor. Im<br>eine SMS, ein Brief o<br>len Mitarbeiter, für de<br>siner Aufgabenübersio<br>ige Informationen zu | chritt die Grundeinst<br>ersten Schritt legen<br>oder ein Termin erst<br>n die Aufgabe erzeu<br>cht im Betreuungsm<br>den Abläufen hinte | tellungen für das gewünschte<br>Sie die Art der Aufgabe fest also ob<br>tellt werden müssen.<br>ugt werden soll. Der Mitarbeiter sieht<br>todul. In der Aufgabenbeschreibung<br>rlegen.<br>Weiter |

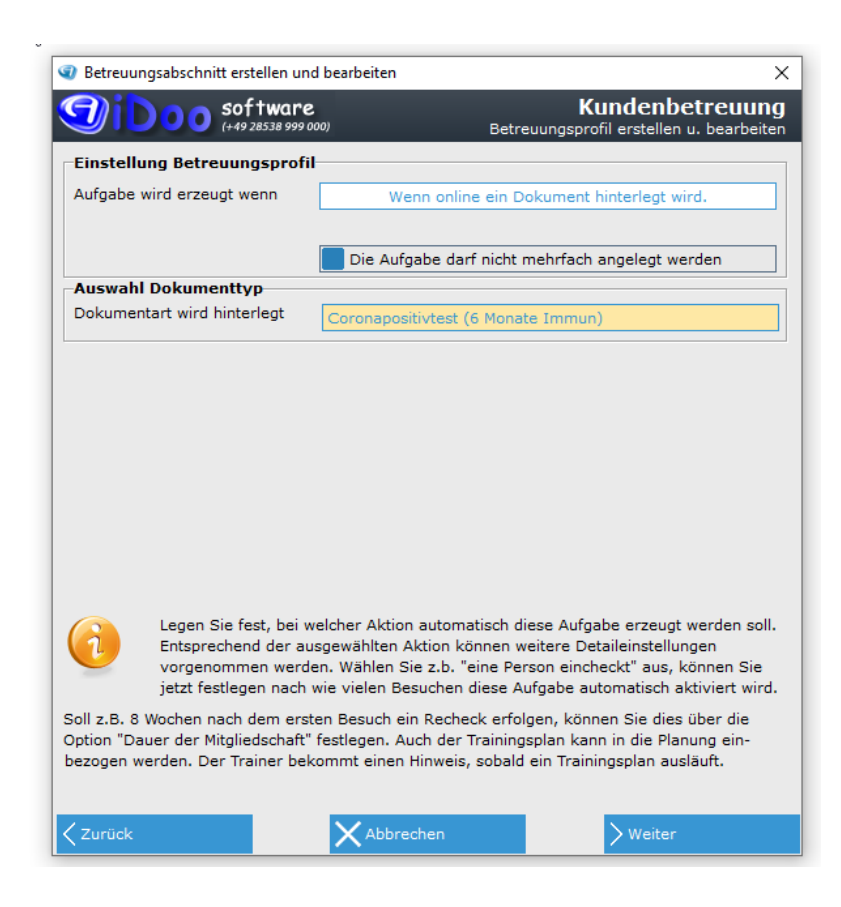

Alle Inhalte und Strukturen dieses Dokuments sind urheber- und leistungsschutzrechtlich geschützt. Die Bereitstellung und/oder Veröffentlichung im World Wide Web oder in sonstigen Diensten des Internets bedeutet noch keine Einverständniserklärung für eine anderweitige Nutzung durch Dritte. Eine Weiterleitung an Dritte ist nicht gestattet.

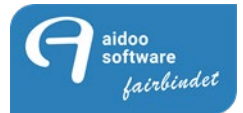

Da noch nicht bekannt ist, ob eine Impfauffrischung nötig werden wird oder Sie dem Mitglied mitteilen wollen, dass die 6-monatige Genesungsfrist abläuft, können Sie als Service eine Betreuungsaufgabe generieren, die z.B. nach ca. einem Jahr fällig würde.

Diverser Service ist mit dem Betreuungsmodul möglich, darum auch im Vorfeld die Einstellung, Typ im Betreuungsmodus anzeigen. Hierbei ist wieder zu beachten, dass es dann eine feste Länge durch die Betreuung gibt, darum evtl. eher einen kurzfristigeren Zeitraum wählen.

| 0 Betreuur                                                                | ngsabschnitt                                                                        | t erstellen und                                                                                                    | bearbeiten                                                                                                    |                                                                                                    |                                                            | Kundonk                                                    | otrour                                                              |
|---------------------------------------------------------------------------|-------------------------------------------------------------------------------------|----------------------------------------------------------------------------------------------------|----------------------------------------------------------------------------------------------------|----------------------------------------------------------------------------------------------------|------------------------------------------------------------|------------------------------------------------------------|---------------------------------------------------------------------|
|                                                                           |                                                                                     | 50TTWare<br>(+49 28538 999 00                                                                                                    | )                                                                                                    | Bet                                                                                                    | treuungsp                                                  | profil erstellen                                           | u. bearbe                                                           |
| Einstellu<br>Bezeichnu                                                    | ung Betrei                                                                          | ungsprofil<br>fauffrischung                                                                                                    | 7                                                                                                    |                                                                                                    |                                                            |                                                            |                                                                     |
| Art                                                                       |                                                                                     | E-Mail                                                                                                    | Mitarl                                                                                                    | beiter                                                                                                    | ange                                                       | emeldeter Ben                                              | utzer                                                               |
| mit Vorlag                                                                | ge: Impi                                                                            | fauffrischung                                                                                                    |                                                                                                    |                                                                                                    |                                                            |                                                            |                                                                     |
| 👔 Aufg                                                                    | abenbesc                                                                            | hreibung                                                                                                    | $\overline{}$                                                                                                    |                                                                                                    |                                                            |                                                            |                                                                     |
| 2 Wochen                                                                  | vor Ablauf                                                                          | der Frist, Erii                                                                                                    | nnerung an das                                                                                                    | ; Mitgl≬ed                                                                                                    |                                                            |                                                            |                                                                     |
|                                                                           |                                                                                     |                                                                                                    |                                                                                                    |                                                                                                    |                                                            |                                                            |                                                                     |
| Bestimmen<br>die Aufgab<br>können Sie                                     | Betreuur<br>z.B. eine<br>Sie den M<br>e in seiner                                   | Sie im erster<br>igsprofil vor.<br>SMS, ein Bri<br>litarbeiter, für<br>Aufgabenübe                                                                                                    | I Schritt die Gru<br>Im ersten Schri<br>ef oder ein Terr<br>den die Aufgab<br>ersicht im Betre                                                                                | itt legen Si<br>min erstellt<br>be erzeugt<br>uungsmod                                                                                                    | werden fu<br>werden<br>ul. In der                          | der Aufgabe f<br>müssen.<br>oll. Der Mitar                 | fice<br>fest also o<br>beiter sieh                                  |
|                                                                           | e wichtige I                                                                        | niormationen                                                                                                    | zu den Ablaufe                                                                                                    | en hinterleg                                                                                                    | gen.                                                       | $\backslash$                                               |                                                                     |
| Abbrec                                                                    | s wichtige I<br>shen<br>sabschnitt e                                                | rstellen und be                                                                                                    | arbeiten                                                                                                    | en hinterleg                                                                                                    | gen.                                                       | > Weiter                                                   |                                                                     |
| Abbrec                                                                    | sabschnitt e                                                                        | rstellen und be<br>oftware<br>19 28538 999 000)                                                                                                    | arbeiten                                                                                                    | en hinterleg<br>Betreu                                                                                                    | gen.<br>Ku<br>Jungsprof                                    | Veiter                                                     | ><br>reuung<br>bearbeiter                                           |
| Abbrec<br>Betreuung<br>DDD<br>Einstellun                                  | sabschnitt e                                                                        | rstellen und be<br>of tware<br>9 28538 999 000)<br>ngsprofil                                                                                                    | arbeiten                                                                                                    | en hinterleg<br>Betreu                                                                                                    | gen.<br>Ku<br>Jungsprof                                    | Veiter                                                     | ><br>reuung<br>bearbeiter                                           |
| Abbrec<br>Betreuung:<br>Dib<br>Einstellun<br>Aufgabe wi                   | sabschnitt e<br>sabschnitt e<br>g Betreuu<br>rd erzeugt                             | rstellen und be<br>of tware<br>9 28538 999 000)<br>ngsprofil<br>wenn                                                                                                    | arbeiten                                                                                                    | en hinterleg<br>Betreu<br>ent bei eine                                                                                                    | gen.<br>Ku<br>uungsprol<br>em Kunde                        | Weiter<br>Indenbett<br>fil erstellen u.                    | ><br>reuung<br>bearbeiter                                           |
| Abbrec                                                                    | sabschnitt e                                                                        | rstellen und be<br>of tware<br>9 28538 999 000)<br>ngsprofil<br>wenn                                                                                                    | zu den Ablaur<br>arbeiten<br>ein Dokume<br>Die Aufgabe d                                                                                                    | en hinterleg<br>Betreu<br>ent bei eine<br>larf nicht m                                                                                                    | gen.<br>Ku<br>uungsprol<br>em Kunde                        | Weiter<br>Indenbeti<br>fil erstellen u.<br>In hinterlegt w | ><br>reuung<br>bearbeiter<br>ird                                    |
| Abbrec                                                                    | sabschnitt e<br>sabschnitt e<br>g Betreuu<br>rd erzeugt                             | rstellen und be<br>of tware<br>9 28538 999 000)<br>ngsprofil<br>wenn                                                                                                    | arbeiten<br>ein Dokume<br>Die Aufgabe d                                                                                                    | Betreu<br>Betreu<br>ant bei eine<br>larf nicht m                                                                                                    | gen.<br>Ku<br>Jungsprof<br>em Kunde<br>sehrfach a          | Weiter<br>Indenbett<br>fil erstellen u.<br>an hinterlegt w | ><br>retuung<br>bearbeiten<br>rd                                    |
| Abbrec<br>Betreuung<br><b>Oilo</b><br><b>Einstellun</b><br>Aufgabe wi     | sabschnitt e<br>sabschnitt e<br>g Betreuu<br>rd erzeugt                             | rstellen und be<br>of tware<br>19 28338 999 000)<br>ngsprofil<br>wenn                                                                                                    | arbeiten<br>ein Dokume<br>Die Aufgabe d                                                                                                    | Betreu<br>Betreu<br>ant bei eine<br>larf nicht m<br>- Impfnach                                                                                                    | gen.<br>Ku<br>uungsprof<br>em Kunde<br>mehrfach a<br>hweis | Weiter<br>Indenbeti<br>fil erstellen u.<br>an hinterlegt w | ><br>reuung<br>bearbeiter<br>ird                                    |
| Abbrec<br>Betreuung<br>Dido<br>Einstellun<br>Aufgabe wi                   | sabschnitt e<br>sabschnitt e<br>oo soo<br>rea<br>g Betreuu<br>rd erzeugt            | rstellen und be<br>of tware<br>19 28538 999 000)<br>Ingsprofil<br>wenn<br>typ<br>erlegt B                                                                                                    | arbeiten<br>ein Dokume<br>Die Aufgabe d<br>estätigt Corona                                                                                                    | Betreu<br>Betreu<br>ent bei eine<br>larf nicht m<br>- Impfnach                                                                                                    | gen.<br>Kuungsprol<br>em Kunde<br>nehrfach a               | Weiter<br>Indenbett<br>fil erstellen u.                    | retung<br>bearbeiter                                                |
| Abbrec<br>Betreuung:                                                      | Legen Sie<br>Entspreche<br>vorgenomi                                                | rstellen und be<br>of tware<br>po 28538 999 000)<br>ingsprofil<br>wenn<br>typ<br>terlegt<br>fest, bei welch<br>ind der ausge<br>men werden.<br>gen nach wie                                                              | ein Dokume<br>ein Dokume<br>Die Aufgabe d<br>estätigt Corona<br>mer Aktion autor<br>wählen Aktion.<br>Wielen Besuche                                                          | Eetreu<br>Eetreu<br>ant bei eine<br>anf nicht m<br>- Impfnact<br>- Impfnact<br>matisch dia<br>können we<br>" eine Pers<br>n diese Aut                                                                                                    | see Aufga                                                  | Weiter                                                     | rden soll.<br>n<br>nen Sie<br>riert wird.                           |
| Abbrec<br>Betreuung<br>Cinstellun<br>Aufgabe wi<br>Dokumenta<br>Dokumenta | Legen Sie<br>Entspreche<br>vorgenomi<br>jetzt festle<br>fochen nach<br>er der Migli | rstellen und be<br>of tware<br>19 28538 999 000)<br>Ingsprofil<br>wenn<br>typ<br>terlegt<br>typ<br>fest, bei welcl<br>and der ausge<br>men werden.<br>gen nach wie<br>o dem ersten i<br>o dem ersten i<br>o dem ersten i | ein Dokume<br>ein Dokume<br>Die Aufgabe d<br>estätigt Corona<br>wählten Aktion<br>Wählen Sie z.b.<br>vielen Besuche<br>Besuch ein Red<br>tiegen. Auch ein Red<br>tiegen. Auch | Eetreu<br>ent bei eine<br>ant bei eine<br>arf nicht m<br>- Impfnach<br>- Impfnach | see Aufga<br>hweis<br>hweis<br>hweis<br>hweis              | Weiter                                                     | rden soll.<br>n<br>nen Sie<br>iert wird.<br>er die<br>g ein-<br>ft. |

Alle Inhalte und Strukturen dieses Dokuments sind urheber- und leistungsschutzrechtlich geschützt. Die Bereitstellung und/oder Veröffentlichung im World Wide Web oder in sonstigen Diensten des Internets bedeutet noch keine Einverständniserklärung für eine anderweitige Nutzung durch Dritte. Eine Weiterleitung an Dritte ist nicht gestattet.

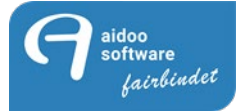

| Betreuungsabsc                                            | hnitt erstellen und bearbei                                                                                     | ten                                              |                                             |                                                                       | ×                       |
|-----------------------------------------------------------|----------------------------------------------------------------------------------------------------|--------------------------------------------------|---------------------------------------------|-----------------------------------------------------------------------|-------------------------|
|                                                           | <b>software</b><br>(+49 28538 999 000)                                                                          |                                                  | Betreuung                                   | Kundenbetre<br>sprofil erstellen u. bei                               | arbeiten                |
| Anzeigeeinste                                             | llungen und Gültigkei                                                                                           | t                                                |                                             |                                                                       |                         |
| Anzeigen nach                                             |                                                                                                    | 350 Tage                                         | Beim                                        | CheckIn anzeigen                                                      |                         |
| Gültig vom                                                | 17.05.2021                                                                                                    | L                                                | Beim                                        | CheckOut anzeigen                                                     |                         |
| Gültig bis                                                | 31.12.2100                                                                                                    | )                                                | In der                                      | eGym-App anzeigen                                                     |                         |
| CheckIn                                                   | Aufgabe beibehalten                                                                                             | /                                                |                                             |                                                                       |                         |
| Erinnerungsfu                                             | nktion                                                                                                    |                                                  |                                             |                                                                       |                         |
| Per E-Mail                                                | aktiv                                                                                                    | 0 Tage                                           | bevor Auf                                   | jabe fällig wird                                                      |                         |
| Per SMS                                                   | aktiv                                                                                                    | 0 Tage                                           | bevor die                                   | Aufgabe ansteht                                                       |                         |
| Einstellungen                                             | Betreuungspunkte                                                                                                | <b></b>                                          |                                             |                                                                       |                         |
| Mitglied                                                  | 0                                                                                                    |                                                  | Kategorie                                   | keine                                                                 |                         |
| Mitarbeiter                                               | 0                                                                                                    |                                                  | Gültigkeit                                  | 0                                                                     |                         |
| Im le<br>funk<br>gültig<br>tage                           | etzten Schritt können Sie<br>tionen einstellen. Sofern<br>g sein soll, legen Sie die:<br>optimal geplant werden | e die Gültigka<br>eine Aufgabe<br>s hier einfach | t einer Aufg<br>hur über ei<br>fest, So kör | abe und die Erinnerun<br>nen bestimmten Zeitr<br>nnen unter anderem A | igs-<br>aum<br>.ktions- |
| Die Erinnerungsfu<br>vergessen. Das S<br>das bevorstehend | ınktion hilft Ihnen dabei,<br>ystem erinnert Sie je na<br>de Ereignis!                                          | keinen Termi<br>ach Einstellung                  | n oder eine<br>i automatist                 | wichtige Aufgabe meł<br>h per E-Mail oder SMS                         | nr zu<br>3 an           |
| Zurück                                                    | ×                                                                                                    | bbrechen                                         |                                             | > Fertig                                                              |                         |

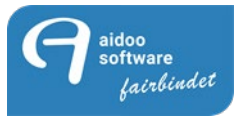

### Ausführung im Online-Kunden-Portal:

A aidoo software

Im Online-Kunden-Portal wird folgendes für das Mitglied sichtbar. Wenn das Mitglied sich eingeloggt hat, dann kann es unter meine Dokumente, die diversen TIG-N hochladen.

|                       | X Reference Aldoo Software GmbH                                                                                      |
|-----------------------|----------------------------------------------------------------------------------------------------|
| MEINE KURSE           | Meine Dokumente                                                                                                    |
| TRAINING              |                                                                                                    |
|                       | Dokument verschicken                                                                                                 |
| MEINE DOKUMENTE       |                                                                                                    |
| MEINE TARIFE          | Hier Können Sie den Dokumenttyp auswahlen, den Sie versenden möchten.<br>Negativer Corona Test -                     |
|                       | Hier Können Sie das Dokument auswählen, das Sie versenden möchten.                                                   |
| MITGLIEDSCHAFT BUCHEN | Datei auswählen Keine ausgewählt                                                                                     |
| KURS BUCHEN           | Hiermit bestätige ich, dass es sich bei dem von mir ausgewähltem Dokument um ein/-e/en Negativer Corona Test handelt |
| TERMIN BUCHEN         |                                                                                                    |
| FITNESS BUCHEN        | Hinweis:                                                                                                    |
| DESIGN                | Es dürfen nur Datelen mit einer maximalen Größe von 5MB hochgeladen werden.                                          |
|                       | Dokument abschicken                                                                                                  |

Hierzu wird die Auswahl getroffen, welcher Typ von TIG-N es ist. Darum ist die genaue eindeutige Bezeichnung unter Pools hilfreich.

| Moin                                           |                                                                         |                              |                               |                            |                     |
|------------------------------------------------|-------------------------------------------------------------------------|------------------------------|-------------------------------|----------------------------|---------------------|
| Menne                                          | e Dokumen                                                               |                              |                               |                            |                     |
| Dokume                                         | ent verschicken                                                         |                              |                               |                            |                     |
| Hier Können Sie                                | e den Dokumenttyp auswählen, de                                         | ie versenden möchten.        |                               |                            |                     |
| Coronapositiv                                  | rtest (6 Monate Immun)                                                  |                              |                               |                            | •                   |
| Coronapositiv<br>Corona Schne<br>Corona - Impf | r <mark>test (6 Monate Immun)</mark><br>Iltest (Tagestest)<br>fnachweis |                              |                               |                            |                     |
| Dater auswan                                   | nen livene anskewanie                                                   |                              |                               |                            |                     |
| Hiermit bestä                                  | ätige ich, dass es sich bei dem                                         | mir ausgewähltem Dokument u  | ım ein/-e/en Coronapositivtes | t (6 Monate Immun) handelt |                     |
| Hinweis:<br>Es dürfen nur                      | r Dateien mit einer maximalen                                           | öße von 5MB hochgeladen werd | en.                           |                            |                     |
|                                                |                                                                         |                              |                               |                            | Dokument abschicken |

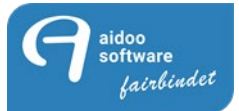

Als nächstes wird das Dokument ausgesucht und möchte man das Dokument zu früh abschicken, ohne nochmal bestätigt zu haben, dass man auch versichert, dass alle Angaben der Richtigkeit entsprechen, kommt folgende Fehlermeldung:

| Do Do       | kument verschicken                                                                                                    |                                                                              |                     |
|-------------|----------------------------------------------------------------------------------------------------|------------------------------------------------------------------------------|---------------------|
| Hier        | Können Sie den Dokumenttyp auswählen, den Sie versenden möchten.                                                                                   | ]                                                                            |                     |
| Cor         | ona Schnelltest (Tagestest)                                                                                                    |                                                                              | -                   |
| Hier        | T<br>Können Sie das Dokument auswählen, das Sie versenden möchten.                                                                                 |                                                                              |                     |
| Dat         | ei auswählen Corona Impfung.docx                                                                                                    |                                                                              |                     |
| Bitte bestä | mit bestänge ich, dass es sich bei dem von mir ausgewähltem Doku<br>Neo<br>tigen Sie die Korrektheit des Dokumenttypen, um den Vorgang abzuschließ | ment um ein/-e/en Corona Schnelltest (Tagestest) handelt<br>ien<br>ivværden. |                     |
|             | Ohne Bestätigung des Mitgliedes wird das<br>Dokument nicht abgeschickt                                                                             |                                                                              | Dokument abschicken |

Nur nach aktiver Betätigung des Schalters wird das Dokument abgeschickt.

| Dokument verschicken                                                                                                    |                     |
|----------------------------------------------------------------------------------------------------|---------------------|
| Hier Können Sie den Dokumenttyp auswählen, den Sie versenden möchten.<br>Coronapositivtest (6 Monate Immun)                       | •                   |
| Hier Können Sie das Dokument auswählen, das Sie versenden möchten.           Datei auswählen         Corona Impfung.docx          |                     |
| Hiermit bestätige ich, dass es sich bei dem von mir ausgewähltem Dokument um ein/-e/en Coronapositivtest (6 Monate Immun) handelt |                     |
| Hinwels:<br>Es dürfen nur Dateien mit einer maximalen Größe von 5MB hochgeladen werden.                                           |                     |
|                                                                                                    | Dokument abschicken |

Alle Inhalte und Strukturen dieses Dokuments sind urheber- und leistungsschutzrechtlich geschützt. Die Bereitstellung und/oder Veröffentlichung im World Wide Web oder in sonstigen Diensten des Internets bedeutet noch keine Einverständniserklärung für eine anderweitige Nutzung durch Dritte. Eine Weiterleitung an Dritte ist nicht gestattet.

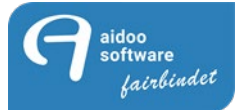

Ist das Dokument auch kleiner als 5 MB bekommt das Mitglied die Meldung "Dokument erfolgreich hochgeladen"

| Dokument verschicken                                                                                                  |                                  |
|----------------------------------------------------------------------------------------------------|----------------------------------|
| Hier Können Sie den Dokumenttyp auswählen, den Sie versenden möchten.<br>Coronapositivtest (6 Monate Immun)           | •                                |
| Hier Können Sie das Dokument auswählen, das Sie versenden möchten.           Datei auswählen         Keine ausgewählt |                                  |
| Hiermit bestätige ich, dass es sich bei dem von mir ausgewähltem Dokument um ein/-e/en Coronapositivtest (6 Monate    | Immun) handelt                   |
| Hinweis:<br>Es dürfen nur Dateien mit einer maximalen Größe von 5MB hochgeladen werden.                               |                                  |
|                                                                                                    | Dokument erfolgreich hochgeladen |
|                                                                                                    |                                  |

2

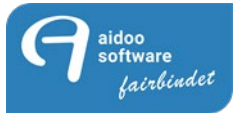

### Einstellungen in der Manage:

| bersicht                | +  | Neu                | Erledigt           | > Offer        | 1       |          | Bearbeitun | g            |                  |                 |                          | Übertrag     | 2n                  |
|-------------------------|----|--------------------|--------------------|----------------|---------|----------|------------|--------------|------------------|-----------------|--------------------------|--------------|---------------------|
| Nachrichten<br>Mitalied | Üb | ersicht Betreuungs | aufgaben           |                |         |          |            |              | V Akt            | ion             | $\Box$                   | Optionen     |                     |
| Artikelverwaltung       |    | Art                | Bezeichnung        | Mitglied       | Telefon | Mobil    | Status     | Aktiv seit ∆ | Angelegt         | Letzter CheckIn | Mitarbeiter              | Erstellt von | EGYM                |
| Finanzen                |    | Kündigungsantra    | g Kündigung        | and the last   | 023620  | 023621   | offen      | 14. Mai. 20  | 21 14. Mai. 2021 | 13. Apr. 2021   | Addie Addie              |              | Mitglied wird nicht |
| Pools                   |    | Kündigungsantra    | g Kündigung        | tell the last  | 023620  | 023621   | offen      | 14. Mai. 20  | 21 14. Mai. 2021 | 13. Apr. 2021   | and the state of sectors |              | Mitglied wird nicht |
| "tarbeiter              |    | Kündigungsantra    | g Kündigung        | and surgers.   | 023620  | 023621   | offen      | 14. Mai. 20  | 21 14. Mai. 2021 | 13. Apr. 2021   | And Desider University   |              | Mitglied wird nicht |
| Organigramm             |    | Wiedervorlage      | Coronatest prüfen  | And the Design |         | 01762323 | offen      | 17. Mai. 20  | 21 17. Mai. 2021 | 01. Apr. 2021   | Files Filesber           |              | Mitglied wird nicht |
| Statistiken             |    | Wiedervorlage      | Corona Schnelltest | Andrea Sotta   |         | 01762323 | offen      | 18. Mai. 20  | 21 18. Mai. 2021 | 01. Apr. 2021   | Andrea                   |              | Mitglied wird nicht |
| Kassenverwaltung        | -  |                    |                    |                |         |          |            |              |                  |                 |                          |              |                     |
| Kursverwaltung          |    |                    |                    |                |         |          |            |              |                  |                 |                          |              |                     |
| Aufgaben                |    |                    |                    |                |         |          |            |              |                  |                 |                          |              |                     |
| Betreuung 60            |    |                    |                    |                |         |          |            |              |                  |                 |                          |              |                     |

Ist das Dokument vom Kunden erfolgreich hochgeladen bekommen Sie eine Betreuungsaufgabe

Im Mitglied ist das TIG-N unter Mitglied – Dokument hinterlegt.

| aidoo Software<br>Cockpit<br>Übersicht | ¢ | 1      |               | Dokum       | nent  | e                | 20       | 201500217 Andrea Setta |        |                      |             |      |               |          |                     |   |  |
|----------------------------------------|---|--------|---------------|-------------|-------|------------------|----------|------------------------|--------|----------------------|-------------|------|---------------|----------|---------------------|---|--|
| Nachrichten<br>Mitglied                |   |        | nzeig         | jen         | +     | Neu              |          | ď                      | Bearb  |                      | ×           | Lös  | chen          |          | Freigeben           | > |  |
| - Ehrung<br>Schule                     | Ú | İbersi | cht           | Kunde       | endo  | okumente         |          |                        |        |                      |             |      |               |          |                     |   |  |
| Buchungen                              |   | lummer | Bezei         | ichnung     | 1     |                  | Datum/L  | Jhrzeit                | Format |                      |             |      | Dok. Anzeigen | EPost-ID | CheckIn erlaubt bis |   |  |
| Vertrag einfügen                       | 1 | 4726   | Coro          | na Impfung  | .docx |                  | 17. Mai. | 2021 20:51             | .docx  | Corona Schnelltest ( | (Tagestest) |      |               |          | -                   |   |  |
| Kurse inzeigen                         | Π | 4725   | Coro          | na Impfung. | .docx |                  | 17. Mai. | 2021 20:49             | .docx  | Coronapositivtest (6 | i Monate Im | mun) |               |          | -                   |   |  |
| Bank                                   |   | 4604   | 100           | 6-8-00 PA   | 100   | 1003.00          | 22. Apr. | 2021 16:40             | .pdf   | Mitgliedschaftsangel | bot (Sales) |      |               |          | -                   |   |  |
| Zutrittszyiten                         | Π | 4601   | in the second | ALC: NO     | 100.0 | 1000             | 20. Apr. | 2021 14:58             | .pdf   | Mitgliedschaftsangel | bot (Sales) |      |               |          | -                   |   |  |
| Dokumente                              |   | 4600   | -             | ALC: N      |       |                  | 20. Apr. | 2021 14:52             | .pdf   | Mitgliedschaftsangel | bot (Sales) |      |               |          | -                   |   |  |
| Beitrage                               | Г | 378    | 1.00          | ALC: NOT    |       | NUMBER OF STREET | 26. Jan. | 2016 00:00             |        | Mahnung              |             |      |               |          | -                   |   |  |

Um die Richtigkeit des TIG-N zu prüfen, öffnen Sie dies bitte und kontrollieren den Inhalt.

Stimmt der Inhalt setzen ändern Sie den Dokumenttyp auf den entsprechend geprüften Dokumenttyp mit Checkin-Erlaubnis. (Doppelklick auf das Dokumenttyp Feld)

Bei einem IG-N müssen Sie dann noch das "Check-in erlaubt bis" Datum setzen, entsprechend der Angaben aus dem IG-N.

Stellen Sie hier das richtige Datum ein. (Doppelklick auf das "Check-in erlaubt bis" Feld)

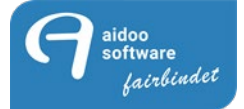

| Anzeigen         Neu         Bearbeiten         Löschen         Freigeben         Scanne           Ummer         Deskeicher Kundencokumente          Dek Anzeigen         Ebort D         Checkin erlaufe brit           Variazionalizationalizatio and ano ano ano ano ano ano ano ano ano ano                                                                                                    | <b>7</b> Dokumente       |           |              |                | 20      | 15     | 002     | 17   | An           | idrea      | 9          | Sotta    | а      |                |          |      |                |       |              |                  |             |                |         |          |            |
|----------------------------------------------------------------------------------------------------|--------------------------|-----------|--------------|----------------|---------|--------|---------|------|--------------|------------|------------|----------|--------|----------------|----------|------|----------------|-------|--------------|------------------|-------------|----------------|---------|----------|------------|
| Obscicht Kundenokumente       Datur/Mizek       ormat       Typ       Ob. Anzeigen       Post-D       Checkin erlaubt         1275       Corona Implung.dox       17. Mai. 2021 20:31       dox       Corona Schneittest (Tagestest)       -       -       -       -       -       -       -       -       -       -       -       -       -       -       -       -       -       -       -       -       -       -       -       -       -       -       -       -       -       -       -       -       -       -       -       -       -       -       -       -       -       -       -       -       -       -       -       -       -       -       -       -       -       -       -       -       -       -       -       -       -       -       -       -       -       -       -       -       -       -       -       -       -       -       -       -       -       -       -       -       -       -       -       -       -       -       -       -       -       -       -       -       -       -       -       -       -       -                                                                                                    | Anzeigen +               | Net       |              |                |         | ď      |         | Bea  | rbe          |            |            |          | ×      | :              | Lö       | sche |                |       |              |                  | Freig       | eben           |         | >        | Scanne     |
| Nummer         Bezeichnung         Datum/Uhrzeit         Format         Typ         Dok. Anzeigen         EPost-ID         Checktin erfability bis           1726         Corona Implung.docx         17. Mai. 2021 20:51         .docx         Corona Schnelltest (Tagestest)         -         -           4725         Corona Implung.docx         17. Mai. 2021 20:49         .docx         Corona positivitest (6 Monale Immun)         -         -           4604         122 bit 20:20         16:40         MitogliedSchaftsangebot (Sales)         -         -         -         -           378         38         34         5         6         7         8         9         199         199         199         199         100         -         -           218         3         4         5         6         7         8         9         199         199         199         100         1         100         -         -         7         7         201         202         2022         2022         2022         2022         2022         2022         2022         2022         2022         2022         2022         2022         2022         2022         2022         2022         2022         2022                                                                                                    | Übersicht Kundendol      | kumer     | nte          | 2              |         |        |         |      |              |            |            |          |        |                |          |      |                |       |              |                  |             |                |         |          |            |
| 1726       Corona Implung.docx       17. Mai. 2021 20:51       docx       Corona Schneiltest (Tagestest)                                                                                                    | Nummer Bezeichnung       |           |              | Dat            | :um/U   | hrzeit |         | Form | at T         | Тур        |            |          |        |                |          | Dol  | k. Anz         | eigen | EPost-       | ID C             | neckIn e    | rlaubt t       | ois     |          |            |
| 4725       Corona Implung.docx       V. Mai. 2021 20:49       .docx       Coronapositivitest (6 Monate Immun)       -         4601       22.0pr. 2021 16:40       .pdf       Mitgliedschaftsangebot (Sales)       -       -         4601       22.0pr. 2021 16:40       .pdf       Mitgliedschaftsangebot (Sales)       -       -         378       358       -       7       22       27       28       3       1       2         10       11       12       13       14       15       16       -       -       -       -         20       11       18       19       20       21       22       23       201       2012       2013       2014       2015       01.04.2021         20       11       18       19       20       21       22       23       20       2012       2012       2012       2012       2012       2012       2012       2012       2012       2012       2012       2012       2012       2012       2012       2012       2012       2012       2012       2012       2012       2012       2012       2012       2012       2012       2012       2012       2012       2012       2012                                                                                                    | 4726 Corona Impfung.docx | <u>`</u>  | _            | 17.            | Mai.    | 2021   | 20:51   | .doc | K (          | Corona So  | chr        | nelltest | : (Tag | estest]        | )        |      |                |       |              | -                |             |                |         |          |            |
| 4604       22. pp: 2021 16:40       pdf       Mitgliedschaftsangebot (Sales)       -         4601       100       100       100       100       100       100       100       100       100       100       100       100       100       100       100       100       100       100       100       100       100       100       100       100       100       100       100       100       100       100       100       100       100       100       100       100       100       100       100       100       100       100       100       100       100       100       100       100       100       100       100       100       100       100       100       100       100       100       100       100       100       100       100       100       100       100       100       100       100       100       100       100       100       100       100       100       100       100       100       100       100       100       100       100       100       100       100       100       100       100       100       100       100       100       100       100       100       <                                                                                                    | 4725 Corona Impfung.docx |           |              | 17.            | Mai.    | 2021   | 20:49   | .doc | x (          | Coronapo   | sit        | tivtest  | (6 Mo  | nate Ir        | nmun)    |      |                |       |              | -                |             |                |         |          |            |
| 4601       100       200       100       100       100       100       100       100       100       100       100       100       100       100       100       100       100       100       100       100       100       100       100       100       100       100       100       100       100       100       100       100       100       100       100       100       100       100       100       100       100       100       100       100       100       100       100       100       100       100       100       100       100       100       100       100       100       100       100       100       100       100       100       100       100       100       100       100       100       100       100       100       100       100       100       100       100       100       100       100       100       100       100       100       100       100       100       100       100       100       100       100       100       100       100       100       100       100       100       100       100       100       100       100       100                                                                                                    | 4604                     | Carl .    |              | 22.            | Apr.    | 2021   | 16:40   | .pdf | P            | Mitgliedsc | ha         | aftsang  | ebot   | (Sales)        | 1        |      |                |       |              | -                |             |                |         |          |            |
| 4600       378       36       12       Monat       5       Jahr       2021       (2)         378       358       5       2       2       2       2       2       2       2       2       2       2       2       2       2       2       2       2       2       2       2       2       2       2       2       2       2       2       2       2       2       2       2       2       2       2       2       2       2       2       2       2       2       2       2       2       2       2       2       2       2       2       2       2       2       2       2       2       2       2       2       2       2       2       2       2       2       2       2       2       2       2       2       2       2       2       2       2       2       2       2       2       2       2       2       2       2       2       2       2       2       2       2       2       2       2       2       2       2       2       2       2       2       2       2       2       2                                                                                                    | 4601                     | it in the | -            | 20             | ۸.      | 2021   | 14.50   |      |              |            | <b>b</b> a | A        | ala ak | (C-1)          | -        |      |                |       |              |                  | 20          | 24             | _       |          | $\sim$     |
| 378       358       36       7       8       9       1       2         358       3       4       5       6       7       8       9       2001       2002       2003       2004       2005       2005       2005       2005       2005       2005       2005       2005       2005       2005       2005       2005       2005       2005       2005       2005       2005       2005       2005       2005       2005       2005       2005       2005       2005       2005       2005       2005       2005       2005       2005       2005       2005       2005       2005       2005       2005       2005       2005       2005       2005       2005       2005       2005       2005       2005       2005       2005       2005       2005       2005       2005       2005       2005       2005       2005       2005       2005       2005       2005       2005       2005       2005       2005       2005       2005       2005       2005       2005       2005       2005       2005       2005       2005       2005       2005       2005       2005       2005       2005       2005       2005       <                                                                                                    | 4600                     |           | Та           | ıg             |         |        |         | 17   |              | Mo         |            | nat      |        |                | 5        |      | J              | ah    | r            |                  | 20          | 21             |         |          | ?          |
| 358       17       26       27       28       29       30       1       2         18       3       4       5       6       7       8       9       10       11       12       13       14       15       16       2001       2002       2003       2004       2005       2009       2009       2009       2009       2009       2009       2009       2009       2009       2009       2009       2001       2002       2002       2002       2002       2009       2010       2001       2002       2002       2002       2009       2010       2010       2010       2010       2010       2010       2010       2010       2010       2010       2010       2010       2010       2010       2010       2010       2010       2010       2010       2010       2010       2010       2010       2010       2010       2010       2010       2010       2010       2010       2010       2010       2010       2010       2010       2010       2010       2010       2010       2010       2010       2010       2010       2010       2010       2010       2010       2010       2010       2010       2010                                                                                                    | 378                      | K         | W Me         | o D            | Di      | Mi     | Do      | Fr   | Sa           | So         | Τ          |          |        |                | 1        |      | ľ              | 1996  | 1997         | 1998             | 1999        | 2000           |         | •        | Heute      |
| 2168       18       3       4       5       6       7       8       9       10       11       12       13       14       15       6       7       8       9       10       11       12       13       14       15       16       10       11       12       13       14       15       16       10       11       12       13       14       15       16       10       11       12       13       14       15       16       10       10       11       12       13       14       15       16       10       10       10       10       10       10       10       10       10       10       10       10       10       10       10       10       10       10       10       10       10       10       10       10       10       10       10       10       10       10       10       10       10       10       10       10       10       10       10       10       10       10       10       10       10       10       10       10       10       10       10       10       10       10       10       10       10       10                                                                                                    | 358                      | 1         | 7            |                |         |        |         |      | 1            | 2          | 1          | Jan      | Feb    | Mrz            | Apr      |      | ł              |       |              |                  |             |                |         |          |            |
| 27       19       10       11       12       13       14       15       16       20       10       12       21       22       22       23       20       201       2012       2012       2012       2012       2012       2012       2012       2012       2012       2012       2012       2012       2012       2012       2012       2012       2012       2012       2012       2012       2012       2012       2012       2012       2012       2012       2012       2012       2012       2012       2012       2012       2012       2012       2012       2012       2012       2012       2012       2012       2012       2012       2012       2012       2012       2012       2012       2012       2012       2012       2012       2012       2012       2012       2012       2012       2012       2012       2012       2012       2012       2012       2012       2012       2012       2012       2012       2012       2012       2012       2012       2012       2012       2012       2012       2012       2012       2012       2012       2012       2012       2012       2012       2012       2012                                                                                                    | 2168                     | 1         | 8            | 3              | 4       | 5      | 6       | 7    | 8            | 9          | 1          | Mai      | Jun    | Jul            | Aug      | 1    | l              | 2001  | 2002         | 2003             | 2004        | 2005           |         |          |            |
| 19       10       11       12       13       14       15       16         20       12       18       19       20       21       22       23       -7       reg       +7       reg       2011       2012       2013       2014       2015       30.04.2021         20       10       20       21       22       23       -7       reg       +7       reg       2011       2012       2013       2014       2015       30.04.2021         20       24       25       26       27       28       29       30       -7       reg       +7       reg       2011       2012       2012       2024       2025       2024       2025       2024       2025       2024       2025       2024       2025       2024       2025       2024       2025       2024       2025       2024       2025       2024       2025       2024       2025       2024       2025       2024       2025       2024       2025       2024       2025       2024       2025       2024       2025       2024       2025       2024       2025       2024       2025       2024       2025       2024       2025       2024                                                                                                    | 27                       |           | F            | -              | -       | _      | ļ,      | Ļ.   |              |            | 1          |          |        |                |          |      | [              | 2006  | 2007         | 2008             | 2009        | 2010           |         |          |            |
| 20       18       19       20       21       22       23         21       24       25       26       27       28       29       30         21       24       25       26       27       28       29       30         22       31       3       2       3       4       5       6       1       101       2012       2021       2022       2023       2024       2025       101.05.2021         1       Mo       Di Mi Do       Fi Sa       So       W       Mo       Di Mi Do       Fi Sa       So       W       Mo       Di Mi Do       Fi Sa       So       W       Mo       Di Mi Do       Fi Sa       So       W       Mo       Di Mi Do       Fi Sa       So       W       Mo       Di Mi Do       Fi Sa       So       W       Mo       Di Mi Do       Fi Sa       So       W       Mo       Di Mi Do       Fi Sa       So       W       Mo       Di Mi Do       Fi Sa       So       W       Mo       Di Mi Do       Fi Sa       So       W       Mo       Di Mi Do       Fi Sa       So       W       Mo       Di Mi Do       Fi Sa       So       Mo       Di                                                                                                    |                          | 1         | 9            | 10             | 11      | 12     | 13      | 14   | 15           | 16         |            | Sep      | Okt    | Nov            | Dez      |      | ļ              | 2011  | 2012         | 2010             |             | 2015           |         |          | 01 04 2021 |
| 21       24       25       26       27       28       29       30         22       31       2       34       5       6       7       8       29       30       1       4       Wochen       +4       Wochen       +4       Woc                                                                                                    |                          | 2         | 0            | 17             | 18      | 19     | 20      | 21   | 22           | 23         | 1          | -7 Ta    | age    | +7             | Tage     |      | ļ              | 2011  | 2012         | 2013             | 2014        | 2015           |         |          | 01.04.2021 |
| 24       23       29       27       26       29       30       1       4       Wochen       +4       Wochen       +4       Wochen                                                                                                    |                          | 2         |              | 24             | 25      | 26     | 27      | 20   |              |            | 1          |          |        | 1              |          |      |                | 2016  | 2017         | 2018             | 2019        | 2020           |         | 1        |            |
| 22       31       2       3       4       5       6       -1 Monat       +1 Monat       2028       2027       2028       2029       2030       Image: Construction of the construction of the construction of the                                                                                                    |                          | 2         | - L          | 24             | 25      | 26     | 21      | 28   | 29           | , 30       |            | -4 Wo    | chen   | +4 V           | /ochen   |      |                | 2021  | 2022         | 2023             | 2024        | 2025           |         |          | 01.05.2021 |
| Mai 2021       Juni 2021       Juli 2021       2028       2029       2029       2029       2029       2029       2029       2029       2029       2029       2029       2029       2029       2029       2029       2029       2029       2029       2029       2029       2029       2029       2029       2029       2029       2029       2029       2029       2029       2029       2029       2029       2029       2029       2029       2029       2029       2029       2029       2029       2029       2029       2029       2029       2029       2029       2029       2029       2029       2029       2029       2029       2029       2029       2029       2029       2029       2029       2029       2029       2029       2029       2029       2029       2029       2029       2029       2029       2029       2029       2029       2029       2029       2029       2029       2029       2029       2029       2029       2029       2029       2029       2029       2029       2029       2029       2029       2029       2029       2029       2029       2029       2029       2029       2029       2029       2029       2                                                                                                    |                          | 2         | 2            | 31             |         |        |         |      |              | 6          |            | -1 Mo    | onat   | +11            | Monat    |      | - 1            |       |              | <u> </u>         | <br>        | <u> </u>       |         |          | 01:05:2021 |
| Obscumenthinweis       W       Mo       Di Mi Do       Fr Sa       So       W       Mo       Di Mi Do       Fr Sa       So       V       Mo <td></td> <td>- F</td> <td></td> <td>M</td> <td>4ai 202</td> <td>1</td> <td></td> <td></td> <td></td> <td>lugi 2021</td> <td></td> <td></td> <td></td> <td>л</td> <td>uli 2021</td> <td>-</td> <td></td> <td>2026</td> <td>2027<br/>Aug</td> <td>2028<br/>ust 2021</td> <td>2029</td> <td>2030</td> <td>Sente</td> <td>emb</td> <td></td>                                                                                                    |                          | - F       |              | M              | 4ai 202 | 1      |         |      |              | lugi 2021  |            |          |        | л              | uli 2021 | -    |                | 2026  | 2027<br>Aug  | 2028<br>ust 2021 | 2029        | 2030           | Sente   | emb      |            |
| 17       1       2       1       2       3       4       5       6       26       1       2       3       4       30       1       30       1       30       1       30       1       30       1       30       1       30       1       30       1       31       1       1       1       1       1       1       1       1       1       1       1       1       1       1       1       1       1       1       1       1       1       1       1       1       1       1       1       1       1       1       1       1       1       1       1       1       1       1       1       1       1       1       1       1       1       1       1       1       1       1       1       1       1       1       1       1       1       1       1       1       1       1       1       1       1       1       1       1       1       1       1       1       1       1       1       1       1       1       1       1       1       1       1       1       1       1       1 <t< td=""><td></td><td></td><td>мм</td><td>no Di</td><td>Mi D</td><td>o Fr</td><td>Sa So</td><td>W M</td><td>o Di</td><td>MiDo F</td><td>-r</td><td>Sa So</td><td>w N</td><td>ر.<br/>Ao Di</td><td>Mi Do</td><td>Fr S</td><td>Sa So</td><td>W N</td><td>Aug<br/>Io Di</td><td>Mi Do</td><td>Fr Sa</td><td>So W</td><td>Mo Di</td><td>Mi</td><td></td></t<>                                                                                                    |                          |           | мм           | no Di          | Mi D    | o Fr   | Sa So   | W M  | o Di         | MiDo F     | -r         | Sa So    | w N    | ر.<br>Ao Di    | Mi Do    | Fr S | Sa So          | W N   | Aug<br>Io Di | Mi Do            | Fr Sa       | So W           | Mo Di   | Mi       |            |
| 18       3       4       5       6       7       8       9       0       11       12       3       4       5       6       7       8       9       10       11       11       11       12       13       11       15       11       11       12       12       11       11       12       13       15       16       17       18       19       10       11       12       13       15       16       17       18       15       16       17       18       15       16       17       18       12       24       15       16       17       18       12       14       15       17       18       15       17       18       15       17       18       19       20       12       22       32       42       25       25       27       28       29       30       31       34       23       4       5       6       7       8       90       31       34       23       4       5       6       7       8       90       31       34       23       4       5       6       7       8       90       21       22       30                                                                                                    |                          |           | 17           |                |         |        | 1 2     | 22   | 1            | 2 3        | 4          | 5 6      | 26     |                | 1        | 2    | 3 4            | 30    |              |                  |             | 1 35           |         | 1        | 01:06.2021 |
| 19       10       11       12       13       14       15       16       17       18       32       9       10       11       12       13       14       15       16       17       18       32       9       10       11       12       13       14       15       16       17       18       32       9       10       11       12       13       14       15       16       17       18       32       9       10       11       12       13       14       15       16       17       18       32       9       10       11       12       13       14       15       37       13       14       15       37       13       14       15       37       14       15       37       13       14       15       37       12       22       22       22       22       22       22       23       26       27       28       23       31       16       17       18       10       17       18       10       17       18       10       17       18       12       12       12       12       12       12       12       12       12       12 </td <td></td> <td></td> <td>18</td> <td>3 4</td> <td>5</td> <td>67</td> <td>8 9</td> <td>23</td> <td>78</td> <td>9 10 1</td> <td>1</td> <td>12 13</td> <td>27</td> <td>5 6</td> <td>7 8</td> <td>9 1</td> <td>10 11</td> <td>31</td> <td>2 3</td> <td>4 5</td> <td>6 7</td> <td>8 36</td> <td>67</td> <td>8</td> <td></td>                                                                                                    |                          |           | 18           | 3 4            | 5       | 67     | 8 9     | 23   | 78           | 9 10 1     | 1          | 12 13    | 27     | 5 6            | 7 8      | 9 1  | 10 11          | 31    | 2 3          | 4 5              | 6 7         | 8 36           | 67      | 8        |            |
| Okumenthinweis       21       24       25       26       27       28       29       30       30       26       27       28       29       30       21       24       24       24       24       24       24       24       24       24       24       24       24       24       24       24       24       24       24       24       24       24       24       24       24       24       24       24       24       24       24       24       24       24       24       24       24       24       24       24       24       24       24       24       24       24       24       24       24       24       24       24       24       24       24       24       24       24       24       24       24       24       24       24       24       24       24       24       24       24       24       24       24       24       24       24       24       24       24       24       24       24       24       24       24       24       24       24       24       24       24       24       24       24       24       24       24 <td></td> <td></td> <td>19 1<br/>20 1</td> <td>10 11<br/>17 19</td> <td>12 1</td> <td>3 14</td> <td>15 16</td> <td>24 1</td> <td>4 15</td> <td>16 17 1</td> <td>8</td> <td>19 20</td> <td>28</td> <td>12 13<br/>19 20</td> <td>14 15</td> <td>16 1</td> <td>17 18<br/>24 2E</td> <td>32</td> <td>9 10 1</td> <td>11 12</td> <td>13 14</td> <td>15 37<br/>22 29</td> <td>13 14</td> <td>15<br/>22</td> <td></td>                                                                                                    |                          |           | 19 1<br>20 1 | 10 11<br>17 19 | 12 1    | 3 14   | 15 16   | 24 1 | 4 15         | 16 17 1    | 8          | 19 20    | 28     | 12 13<br>19 20 | 14 15    | 16 1 | 17 18<br>24 2E | 32    | 9 10 1       | 11 12            | 13 14       | 15 37<br>22 29 | 13 14   | 15<br>22 |            |
| Ockumenthinweis       22       31       35       30       31         OK       OK       OK       Abbrechen         h: Heute       g: Gestern       m: Morgen       a: Monatsanfang       e: Monatsende       n: Neujahr       s: Silvester       I: letztes eingegebenes       Datum                                                                                                    |                          |           | 21 2         | 24 25          | 26 2    | 7 28   | 29 30   | 26 2 | · 22<br>8 29 | 30         | J          | 20 21    | 30     | 26 27          | 28 29    | 30 3 | 24 20<br>31    | 34 3  | 23 24 :      | 25 26            | 20 21 27 28 | 22 30<br>29 39 | 20 21   | 29       |            |
| OK     OK     Abbrechen       h: Heute g: Gestern m: Morgen a: Monatsanfang e: Monatsende n: Neujahr s: Silvester I: letztes eingegebenes Datum                                                                                                    | Dokumenthinweis          |           | 22 3         | 31             |         |        |         |      |              |            |            |          |        |                |          |      |                | 35    | 30 31        |                  |             |                |         |          |            |
| OK Abbrechen<br>h: Heute g: Gestern m: Morgen a: Monatsanfang e: Monatsende n: Neujahr s: Silvester I: letztes eingegebenes Datum                                                                                                    |                          | •         |              |                |         |        |         |      |              |            |            |          |        |                |          |      |                |       | _            |                  |             |                |         | ▶        |            |
| h: Heute g: Gestern m: Morgen a: Monatsanfang e: Monatsende n: Neujahr s: Silvester I: letztes eingegebenes Datum                                                                                                    |                          |           |              | ок             |         |        |         |      |              |            |            |          |        |                |          |      |                |       |              | ок               |             | Ab             | brechen |          |            |
| in neute y destenn int horgen et honausninging et honausninging et honausn |                          | h         | . Heu        | ite a          | Ges     | tern   | m: Mor  | nen  | a: Mo        | natsanfan  |            | e: Mo    | nateer | de n'          | Neuiał   |      | Silves         | ter I |              | eingeg           | abanas      | Datum          |         |          |            |
|                                                                                                    |                          | Ľ         | n neu        | uce g          | . des   | centr- | HT. MOI | gen  | а. мо        | matsanian  | a          | -e. M0   | natser | iae 11:        | neujai   | . 3: | Silves         |       | - TELZIES    | enigeg           | coenes      | Batuli         |         |          |            |

So ändern Sie noch den Dokumenttyp in den Typ "Bestätigt"

| ا ت | Übersi | icht Kundendokumente |                     |        |                                    |               |          |                     |
|-----|--------|----------------------|---------------------|--------|------------------------------------|---------------|----------|---------------------|
|     | Nummer | Bezeichnung          | Datum/Uhrzeit       | Format | Тур                                | Dok. Anzeigen | EPost-ID | CheckIn erlaubt bis |
| Π   | 4726   | Corona Impfung.docx  | 17. Mai. 2021 20:51 | .docx  | Corona Schnelltest (Tagestest)     |               |          | 17. Mai. 2021       |
| Π   | 4725   | Corona Impfung.docx  | 17. Mai. 2021 20:49 | .docx  | Coronapositivtest (6 Monate Immun) |               |          | -                   |

Indem Sie auf das Feld mit dem Typ in der entsprechenden Reihe klicken.

| ð   | bers    | icht Kundendo          | kumente |                 |           |                   |                       |                                  |                       |                   |                                |                       | 0                                     | Optionen                       |
|-----|---------|------------------------|---------|-----------------|-----------|-------------------|-----------------------|----------------------------------|-----------------------|-------------------|--------------------------------|-----------------------|---------------------------------------|--------------------------------|
| 1   | lummer  | Bezeichnung            |         | Datum/Uhrzeit   | Fo        | ormat             | Тур                   |                                  | Dok. Anzeiger         | EPost-ID          | CheckIn erlaubt bis            |                       |                                       |                                |
| T   | 1726    | Corona Impfung.docx    |         | 17. Mai. 2021 2 | 20:51 .de | docx              | Corona Schnellte      | st (Tagestest)                   |                       |                   | 17. Mai. 2021                  |                       |                                       |                                |
| 17  | 1725    | Corona Impfung.docx    |         | 17. Mai. 2021 2 | 0:49 .de  | docx              | Coronapositivtes      | t (6 Monate Immun)               |                       |                   |                                |                       |                                       |                                |
| 1   | 60 C    | relation to the second | 10.00   | 22. Apr. 2021 1 | 6:40 .pr  | odf               | Mitgliedschaftsan     | gebot (Sales)                    |                       |                   | -                              |                       |                                       |                                |
| Bil | tte ger | nau ein Element aus    | wählen. |                 |           |                   |                       |                                  |                       |                   |                                |                       | s                                     | uchen                          |
|     |         | -                      |         |                 | Be        | estätig<br>Impfna | t Corona -<br>achweis | Bestätigt Coronapo<br>Monate Imn | ositivtest (6<br>nun) | Bestätigt (<br>(T | orona Schnelltest<br>agestest) | Corona - Impfnachweis | Coronapositivtest (6 Monate<br>Immun) | Corona Schnelltest (Tagestest) |

Nun haben Sie den Typ geändert, der im CIO den Zutritt bei einem aktiven Dokument zulässt.

| Je | Jbersicht Kundendokumente |                     |                     |        |                                          |               |          |                     |
|----|---------------------------|---------------------|---------------------|--------|------------------------------------------|---------------|----------|---------------------|
|    | Nummer                    | Bezeichnung         | Datum/Uhrzeit       | Format | Тур                                      | Dok. Anzeigen | EPost-ID | CheckIn erlaubt bis |
|    | 4726                      | Corona Impfung.docx | 17. Mai. 2021 20:51 | .docx  | Bestätigt Corona Schnelltest (Tagestest) |               |          | 17. Mai. 2021       |
| Γ  | 4725                      | Corona Impfung.docx | 17. Mai. 2021 20:49 | .docx  | Coronapositivtest (6 Monate Immun)       |               |          | -                   |

Alle Inhalte und Strukturen dieses Dokuments sind urheber- und leistungsschutzrechtlich geschützt. Die Bereitstellung und/oder Veröffentlichung im World Wide Web oder in sonstigen Diensten des Internets bedeutet noch keine Einverständniserklärung für eine anderweitige Nutzung durch Dritte. Eine Weiterleitung an Dritte ist nicht gestattet.

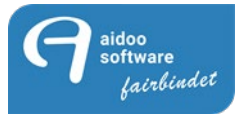

### Einstellungen im CIO:

Im CIO unter Optionen wird nun die Einstellung für das Check-in des Mitglieds eingestellt.

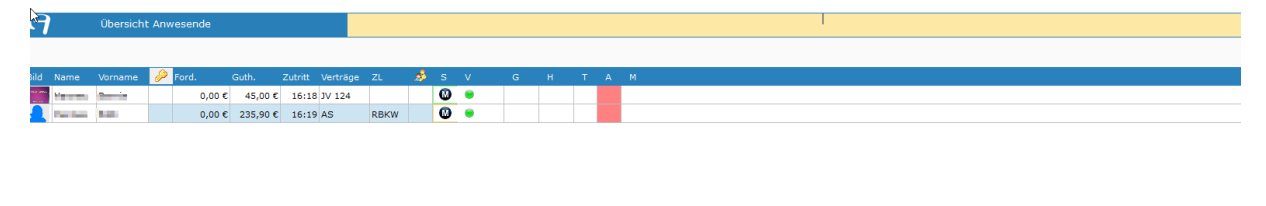

| Checkin  |    |    |    |     |    |    |
|----------|----|----|----|-----|----|----|
| 1        | F1 | F2 | F3 | F4  | F5 |    |
| Neukunde |    |    |    |     |    |    |
|          | F7 | F8 | F9 | F10 |    | _> |

Unter benötigtes Dokument werden hier die Dokumenttypen mit dem hinterlegten bestätigten Typen eingestellt. Klicken Sie dazu auf das Feld unten rechts.

| Einstellungen Oneckin         Fehler Checkin         Karte unbekannt         Geburtstag         Abwesenheit länger als         Ein Vertrag endet in         Schlüssel pro Person zuordbar         Zutritt verbieten ab gesamt offen         Zutritt verbieten bei offenem Verzehr ab         Zutrittseinstellungen         Zutrittseinstellungen         Zutrittsveiten nicht berücksichtigen         Zutrittszeiten nicht berücksichtigen         Zutrittszeiten nicht für alle Eingänge gültig         P Zutrittseinstellungen         Zutrittszeiten nicht für alle Eingänge gültig         P Zutrittsein verzehr ab         P Zutritt verbieten bei dinema verzehnen         P Zutritt verbieten bei Hinweistext         Schlüssel aus Kundenstudio anzeigen         P Zutritt verbieten bei Hinweistext         Schlüssel aus kundenstudio anzeigen         Schlüssel aus kundenstudio anzeigen         Schlüssel aus kundenstudio anzeigen         Schlüssel aus kundenstudio anzeigen         Schlüssel auske beim Checklin öffnen         Schlüsselmaske beim Checklin öffnen                                                                                                    | > Checkin                       | > Checkout                 | >Konfiguration    | > Hardware      |                                                     | >Kasse             | Sonstiges | > Lizenz |  |  |  |
|----------------------------------------------------------------------------------------------------|---------------------------------|----------------------------|-------------------|-----------------|-----------------------------------------------------|--------------------|-----------|----------|--|--|--|
| Fehler Checkin       Nachricht - mögliche Erlaubnis         Karte unbekannt       Sofort zuordnen         Geburtstag       Zwei Tage vor/nach dem Geburtstag melden         Abwesenheit länger als                                                                                                    | Einstellungen chec              | kin                        |                   |                 |                                                     |                    |           |          |  |  |  |
| Karte unbekannt       Sofort zuordnen         Geburtstag       Zwel Tage vor/nach dem Geburtstag melden         Abwesenheit länger als                                                                                                    | Fehler Checkin                  |                            |                   |                 | Nachricht -                                         | mögliche Erlaubni: | 5         |          |  |  |  |
| Geburtstag       Zwel Tage vor/nach dem Geburtstag melden         Abwesenheit länger als                                                                                                    | Karte unbekannt                 | $\backslash$               |                   | Sofart zuordnen |                                                     |                    |           |          |  |  |  |
| Abwesenheit länger als         Ein Vertrag endet in         Schlüssel pro Person zuordbar         Zutritt verbieten ab gesamt offen         Zutritt verbieten bei offenem Verzehr ab         Zutrittseinstellungen         Zutrittseinstellungen         Zutrittszeiten nicht berücksichtigen         Zutrittszeiten nicht berücksichtigen         Zutrittszeiten nicht für alle Eingänge gültig         Vertitszeiten nicht für alle Eingänge gültig         Zutrittszeiten nicht für alle Eingänge gültig         Varittszeiten nicht für alle Eingänge gültig         Varittszeiten nicht für alle Eingänge gültig         Varittszeiten nicht für alle Eingänge gültig         Varittszeiten nicht für alle Eingänge gültig         Varittszeiten bei unbestätigten Rabatten         Zutritt verbieten bei Hinweistext         Schlüsselmaske beim Checkln öffnen         Schlüsselmaske beim Checkln öffnen         Aktionsauswahl beim Checkin nicht beachten                                                                                                    | Geburtstag                      | $\mathbf{A}$               |                   |                 |                                                     |                    |           |          |  |  |  |
| Ein Vertrag endet in         Schlüssel pro Person zuordbar         Zutritt verbieten ab gesamt offen         Zutritt verbieten bel offenem Verzehr ab         Zutritt verbieten bel offenem Verzehr ab         Zutrittszeiten nicht berücksichtigen         Zutrittszeiten nicht berücksichtigen         Zutrittszeiten nicht für alle Eingänge gültig         Zutrittszeiten nicht für alle Eingänge gültig         Eine Ruhezeit überlagert andere Verträge         Zutritt vor Vertragsbeginn erlauben         Zutritte immer runterzählen         Keine Zutritte bei unbestätigten Rabatten         Zutritt verbieten bei Hinweistext         Bei fehlerhaftem CheckIn Kürzel abfragen         Studioübergreifendes Einchecken         Schlüsselmaske beim CheckIn öffnen         Maximelanzahl beim CheckIn nicht beachten                                                                                                    | Abwesenheit länger              | als                        |                   |                 |                                                     |                    |           |          |  |  |  |
| Ein vertrag endet in   Schlüssel pro Person zuordbar   Zutritt verbieten ab gesamt offen   Zutritt verbieten bei offenem Verzehr ab   O,(     Zutrittseinstellungen     Zutrittszeiten nicht berücksichtigen   Zutrittszeiten nicht berücksichtigen   Zutrittszeiten nicht berücksichtigen   Zutrittszeiten nicht für alle Eingänge gültig   P Zutritt vor Vertragsbeginn erlauben   Zutritt vor Vertragsbeginn erlauben   Zutritt vor Vertragsbeginn erlauben   Reine Zutritte inmer runterzählen   Zutritt verbieten bei Hinweistext   Schlüssel aus Kundenstudio anzeigen   Zutritt verbieten bei Hinweistext   Studioübergreifendes Einchecken   Schlüsselmaske beim CheckIn öffnen   Maximalanzahl beim CheckIn nicht beachten                                                                                                    | Fie Meeters and at its          |                            |                   |                 |                                                     |                    |           |          |  |  |  |
| Schlüssel pro Person zuordbar       0,0         Zutritt verbieten ab gesamt offen       0,0         Zutritt verbieten bei offenem Verzehr ab       0,0         Zutritt verbieten bei offenem Verzehr ab       0,0         Zutrittszeinstellungen       0,0         Zutrittszeiten nicht berücksichtigen       0,0         Zutrittszeiten nicht berücksichtigen       0,0         Zutrittszeiten nicht berücksichtigen       0,0         Zutritt ohne Vertrag verbieten       Wiederholtes Einchecken melden         Zutritt vor Vertragsbeginn erlauben       Eine Ruhezeit überlagert andere Verträge         Zutritt vor Vertragsbeginn erlauben       Hinweis beim CheckIN anzeigen         Zutritt verbieten bei Hinweistext       Schlüssel aus Kundenstudio anzeigen         Zutritt verbieten bei Hinweistext       Bei fehlerhaftem CheckIn Kürzel abfragen         Studioübergreifendes Einchecken       Maximalanzahl beim CheckIn nicht beachten         Aktionsauswahl beim Checkin       Maximalanzahl beim CheckIn nicht beachten                                                                                                    | Ein verträg endet in            | $\backslash$               |                   |                 |                                                     |                    |           | 0 lage   |  |  |  |
| Zutritt verbieten ab gesamt offen       0,0         Zutritt verbieten bei offenem Verzehr ab       0,0         Zutrittseinstellungen       0,0         Zutrittszeiten nicht berücksichtigen       0,0         Zutrittszeiten nicht berücksichtigen       0,0         Zutrittszeiten nicht berücksichtigen       0,0         Zutrittszeiten nicht berücksichtigen       0,0         Zutrittszeiten nicht für alle Eingänge gültig       0,0         Vatrittszeiten nicht für alle Eingänge gültig       0,0         Zutritt vor Vertragsbeginn erlauben       10         Zutritt vor Vertragsbeginn erlauben       11         Zutritt vor Vertragsbeginn erlauben       11         Keine Zutritte innmer runterzählen       12         Keine Zutritt verbieten bei Hinweistext       13         Schlüssel aus Kundenstudio anzeigen       14         Studioübergreifendes Einchecken       14         Schlüsselmaske beim CheckIn öffnen       14         Maximalanzahl beim CheckIn nicht beachten       14                                                                                                    | Schlüssel pro Person            | zuordbar                   |                   |                 |                                                     |                    |           | 1        |  |  |  |
| Zutritt verbieten bei offenem Verzehr ab       0,0         Zutrittszeinstellungen       0,0         Zutrittszeinstellungen       CheckIn ohne Bild erlauben         Zutrittszeiten nicht berücksichtigen       CheckIn ohne Bild erlauben         Zutrittszeiten nicht für alle Eingänge gültig       Eine Ruhezeit überlagert andere Verträge         Zutritt vor Vertragsbeginn erlauben       Hinweis beim CheckIN anzeigen         Zutritte immer runterzählen       Monatsruhezeiten berücksichtigen         Schlüssel aus Kundenstudio anzeigen       Schlüssel aus Kundenstudio anzeigen         Studioübergreifendes Einchecken       Bei fehlerhaftem CheckIn Kürzel abfragen         Maximalanzahl beim CheckIn öffnen       Maximalanzahl beim CheckIn nicht beachten                                                                                                    | Zutritt verbieten ab            | gesamt offen               |                   |                 |                                                     |                    |           | 0,00 EUF |  |  |  |
| Zutrittseinstellungen         Zutrittszeiten nicht berücksichtigen         Zutritt ohne Vertrag verbieten         Zutritt ohne Vertrag verbieten         Zutritt vor Vertragsbeginn erlauben         Zutritt vor Vertragsbeginn erlauben         Zutritt vor Vertragsbeginn erlauben         Zutritte immer runterzählen         Keine Zutritte bei unbestätigten Rabatten         Zutritt verbieten bei Hinweistext         Bei fehlerhaftem CheckIn Kürzel abfragen         Schlüsselmaske beim CheckIn öffnen         Maximalanzahl beim CheckIn nicht beachten                                                                                                    | Zutritt verbieten bei           | offenem Verzehr ab         |                   |                 |                                                     |                    |           | 0,00 EUF |  |  |  |
| Zutrittszeiten nicht berücksichtigen       CheckIn ohne Bild erlauben         Zutritt ohne Vertrag verbieten       Wiederholtes Einchecken melden         Zutrittszeiten nicht für alle Eingänge gültig       Eine Ruhezeit überlagert andere Verträge         Zutritt vor Vertragsbeginn erlauben       Hinweis beim CheckIN anzeigen         Zutritte immer runterzählen       Monatsruhezeiten berücksichtigen         Zutritt verbieten bei Hinweistext       Bei fehlerhaftem CheckIn Kürzel abfragen         Studioübergreifendes Einchecken       Maximalanzahl beim CheckIn nicht beachten         Aktionsauswahl beim Checkin       Keine Zutritt often titte bei                                                                                                    | Zutrittseinstellunge            | n                          | $\backslash$      |                 |                                                     |                    |           |          |  |  |  |
| Zutrittszeiten nicht berücksichtigen         Zutritt ohne Vertrag verbieten         Zutrittszeiten nicht für alle Eingänge gültig         Eine Ruhezeit überlagert andere Verträge         Zutritt vor Vertragsbeginn erlauben         Zutritte immer runterzählen         Keine Zutritte bei unbestätigten Rabatten         Zutritt verbieten bei Hinweistext         Schlüsselmaske beim CheckIn öffnen         Maximalanzahl beim CheckIn nicht beachten                                                                                                    |                                 | aht harückeichtigen        |                   |                 | CheckIn ohne Bild erlauben                          |                    |           |          |  |  |  |
| Zutritt ohne Vertrag verbieten       Wiederholtes Einchecken melden         Zutrittszeiten nicht für alle Eingänge gültig       Eine Ruhezeit überlagert andere Verträge         Zutritt vor Vertragsbeginn erlauben       Hinweis beim CheckIN anzeigen         Zutritte immer runterzählen       Monatsruhezeiten berücksichtigen         Keine Zutritte bei unbestätigten Rabatten       Schlüssel aus Kundenstudio anzeigen         Zutritt verbieten bei Hinweistext       Bei fehlerhaftem CheckIn Kürzel abfragen         Studioübergreifendes Einchecken       Maximalanzahl beim CheckIn nicht beachten         Aktionsauswahl beim Checkin       Keine Litter fehlerhaftem                                                                                                    | Zutrittszeiten m                | cht berücksichtigen        |                   |                 |                                                     |                    |           |          |  |  |  |
| Zutrittszeiten nicht für alle Eingänge gültig       Eine Ruhezeit überlagert andere Verträge         Zutritt vor Vertragsbeginn erlauben       Hinweis beim CheckIN anzeigen         Zutritte immer runterzählen       Monatsruhezeiten berücksichtigen         Keine Zutritte bei unbestätigten Rabatten       Schlüssel aus Kundenstudio anzeigen         Zutritt verbieten bei Hinweistext       Bei fehlerhaftem CheckIn Kürzel abfragen         Studioübergreifendes Einchecken       Maximalanzahl beim CheckIn nicht beachten         Aktionsauswahl beim Checkin       Keine Linkein                                                                                                    | Zutritt ohne Ver                | trag verbieten             |                   |                 | Wiederholtes Einchecken melden                      |                    |           |          |  |  |  |
| Image: Substraint of Substraint of Substr | Zutrittszeiten ni               | cht für alle Eingänge gült | ig                |                 | Eine Ruhezeit überlagert andere Verträge            |                    |           |          |  |  |  |
| <ul> <li>☐ Zutritte immer runterzählen</li> <li>☐ Zutritte immer runterzählen</li> <li>☐ Keine Zutritte bei unbestätigten Rabatten</li> <li>☐ Zutritt verbieten bei Hinweistext</li> <li>☐ Studioübergreifendes Einchecken</li> <li>☐ Schlüsselmaske beim CheckIn öffnen</li> <li>☐ Aktionsauswahl beim Checkin</li> </ul>                                                                                                    | Zutritt vor Vertrag             | sbeginn erlauben           | $\langle \rangle$ |                 | Hinweis beim CheckIN anzeigen                       |                    |           |          |  |  |  |
| Keine Zutritte bei unbestätigten Rabatten <ul> <li>Schlüssel aus Kundenstudio anzeigen</li> <li>Zutritt verbieten bei Hinweistext</li> <li>Bei fehlerhaftem CheckIn Kürzel abfragen</li> </ul> Studioübergreifendes Einchecken <ul> <li>Maximalanzahl beim CheckIn nicht beachten</li> <li>Aktionsauswahl beim Checkin</li> <li>Keine Zutritte bei unbestätigten Rabatten</li> <li>Keine Zutritte bei unbestätigten Rabatten</li> <li>Reine Zutritte bei unbestätigten Rabatten</li> </ul>                                                                                                    | Zutritte immer rur              | nterzählen                 | $\langle \rangle$ |                 | Monatsruhezeiten berücksichtigen                    |                    |           |          |  |  |  |
| Zutritt verbieten bei Hinweistext     Dei fehlerhaftem CheckIn Kürzel abfragen     Schlüsselmaske beim CheckIn öffnen     Aktionsauswahl beim Checkin                                                                                                    | 🗆 Keine Zutritte bei            | unbestätigten Rabatten     | $\backslash$      | <b>`</b>        | Schlüssel aus Kundenstudio anzeigen                 |                    |           |          |  |  |  |
| Studioübergreifendes Einchecken     Schlüsselmaske beim CheckIn öffnen     Aktionsauswahl beim Checkin                                                                                                    | 🗆 Zutritt verbieten b           | ei Hinweistext             |                   | $\backslash$    | 🗆 Bei fehlerhaftem CheckIn Kürzel abfragen          |                    |           |          |  |  |  |
| Schlüsselmaske beim CheckIn öffnen     Maximalanzahl beim CheckIn nicht beachten                                                                                                    | Studioübergreifendes Einchecken |                            |                   |                 |                                                     |                    |           |          |  |  |  |
| Aktionsauswahl beim Checkin                                                                                                    | 🗆 Schlüsselmaske be             | eim CheckIn öffnen         |                   |                 | Maximalanzahl beim CheckIn nicht beachten           |                    |           |          |  |  |  |
| Kontaktverfolgung nicht beachten                                                                                                    | 🗆 Aktionsauswahl be             | eim Checkin                |                   |                 | Kontaktverfolgung nicht beachten                    |                    |           |          |  |  |  |
| SEPA-Sperre nicht prüfen                                                                                                    | □ SEPA-Sperre nicht             | prüfen                     |                   | <u> </u>        |                                                     |                    |           |          |  |  |  |
| Image: Mediumsuche in allen Standorten     Benötigtes Dokument (eines der ausgewählten reicht)                                                                                                    | Mediumsuche in a                | llen Standorten            |                   | В               | Benötigtes Dokument (eines der ausgewählten reicht) |                    |           |          |  |  |  |

Alle Inhalte und Strukturen dieses Dokuments sind urheber- und leistungsschutzrechtlich geschützt. Die Bereitstellung und/oder Veröffentlichung im World Wide Web oder in sonstigen Diensten des Internets bedeutet noch keine Einverständniserklärung für eine anderweitige Nutzung durch Dritte. Eine Weiterleitung an Dritte ist nicht gestattet.

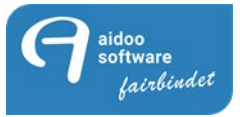

Hier können Sie auch eine Mehrfachauswahl treffen. Es reicht nur ein aktiver Dokumenttyp, damit das Check-in freigeschaltet wird.

| Geburts<br>- Mehrfachauswal      | nl möglich, <sup>"</sup> STRG + a" für | Alle.                |                                    |                                                 | Suchen .                                    |                       |                                       |                                |
|----------------------------------|----------------------------------------|----------------------|------------------------------------|-------------------------------------------------|---------------------------------------------|-----------------------|---------------------------------------|--------------------------------|
| inine:                           | *                                      |                      | Bestätigt Corona -<br>Impfnachweis | Bestätigt Coronapositivtest (6<br>Monate Immun) | Bestätigt Corona Schnelltest<br>(Tagestest) | Corona - Impfnachweis | Coronapositivtest (6 Monate<br>Immun) | Corona Schnelltest (Tagestest) |
| Converting                       | ****                                   | () Had before        |                                    | -                                               | mandapanta                                  | Paleona I             | na dia                                | Wightinital                    |
| Representation operation (margin | Habitish Alexandri Galeg               | Negative parties had | na liniana Dat                     | 10.00.00                                        | landerski tař                               | lenter                | Randood (                             |                                |
| wante                            |                                        |                      |                                    |                                                 |                                             |                       |                                       |                                |
| ок                               | Abbrechen                              |                      |                                    |                                                 |                                             |                       |                                       |                                |

Bitte beachten Sie, dass dies nur für die Medien der Mitglieder gilt, wenn Sie Tagesmedien vergeben, kontrollieren Sie den Test an der Theke und darum gilt dies nicht für Tagesmedien, hier wird das Dokument nicht abgefragt.

Ansonsten gilt, dass nur noch Mitglieder mit einem entsprechenden Dokument einchecken können.

Sobald es diese TIG-N-Pflicht nicht mehr gibt können Sie diese Einstellung wieder rückgängig machen.